# 「たくそう君」

## 操作マニュアル

◆低圧系統連系 単独申込◆(発電量調整供給契約・自家発電設備)編

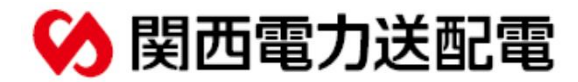

| CHAPTER<br>0 目次               |               |    |
|-------------------------------|---------------|----|
|                               |               |    |
| 1. ご利用いただけるお申込み範囲             | $\rightarrow$ | 1  |
| 2.「たくそう君」ご利用方法                | >>            | 3  |
| 3.「たくそう君」ご利用にあたって             | >>            | 6  |
| 4.スタート画面                      | >>            | 10 |
| 5. お申込みの流れ 発電量調整供給契約の新設       | >>            | 12 |
| 6. お申込みの流れ 発電量調整供給契約の設備変更     | >>            | 32 |
| 7. お申込みの流れ 発電量調整供給契約(差分計量)の新設 | >>            | 36 |
| 8. お申込みの流れ 自家発電設備(逆潮流無)の新設    | >>            | 44 |
| 9. お申込みの流れ 設備撤去               | >>            | 46 |
| 10.補足説明 工程情報の照会・お知らせ情報        | >>            | 48 |
| 11. 補足説明 連系に対する回答書の確認方法       | >>            | 51 |
| 12.補足説明 入力時の注意点・申込内容の一時保存について | >>            | 53 |

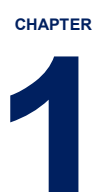

## ご利用いただけるお申込み範囲

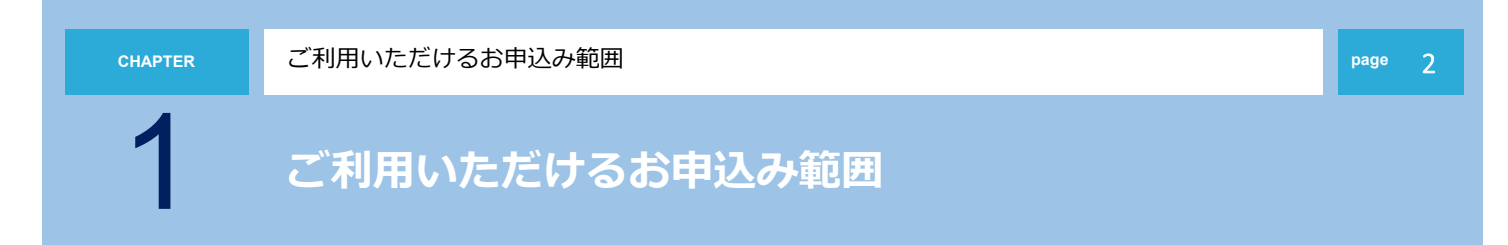

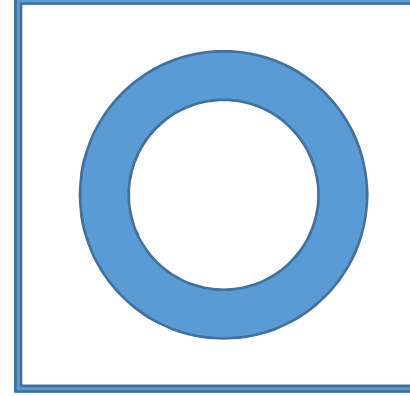

### お申込みいただける連系工事 ◆全ての低圧発電設備の系統連系申込み

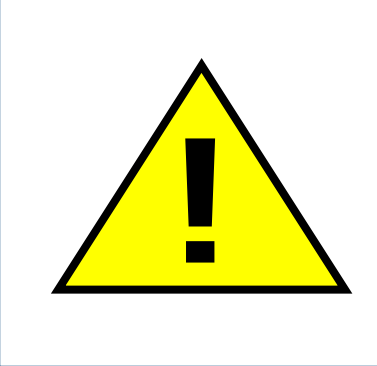

お申込みいただける工事の場合でも、内容により、別途配電営業 所への来店協議、または、発電設備等の設置予定場所での現地協 議をお願いさせていただく場合がございます。あらかじめご了承 ください。 2

## 「たくそう君」ご利用方法

2

### 「たくそう君」お申込みまでの事前手続き

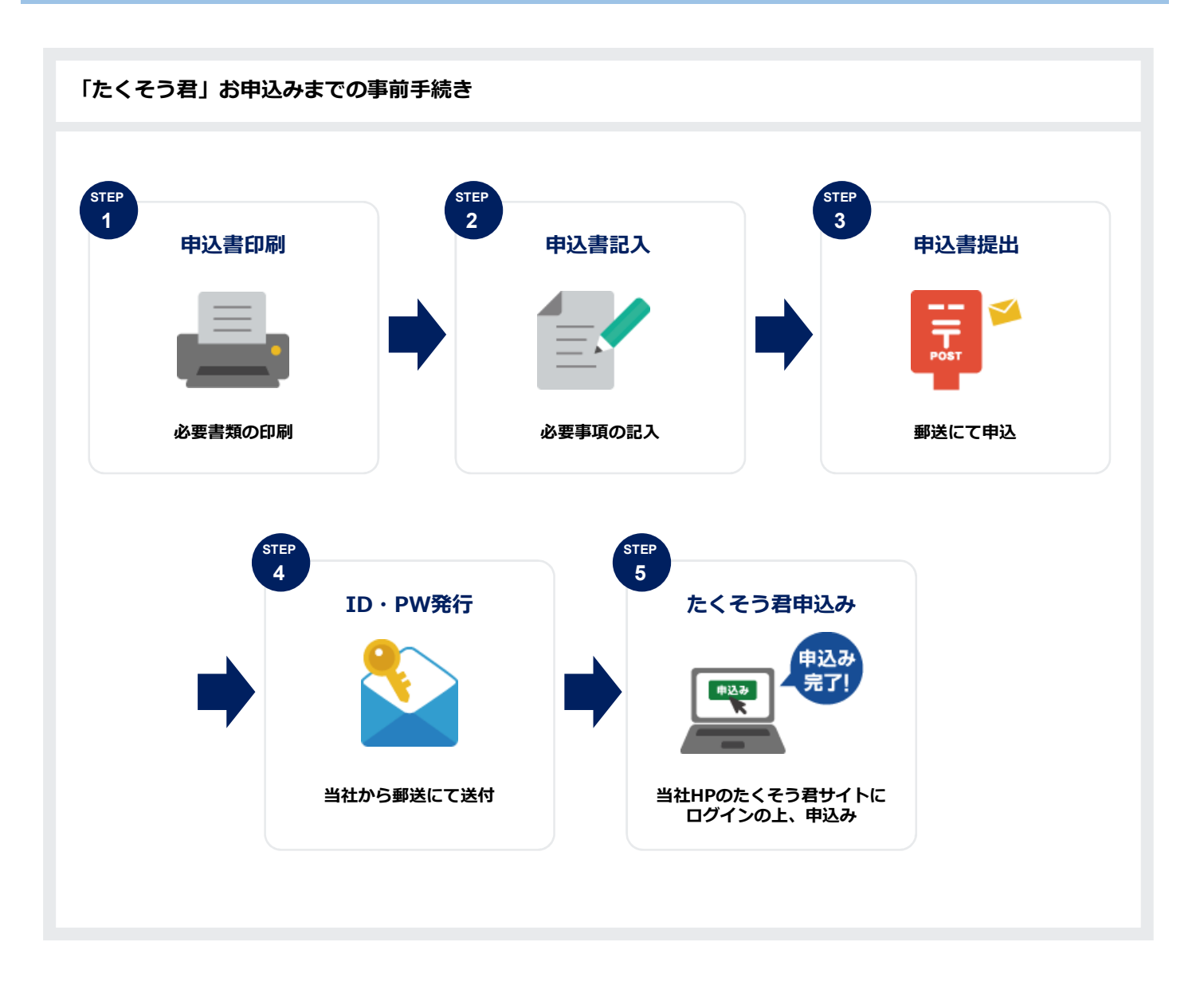

2

「たくそう君」ご利用方法

「たくそう君」ご利用方法

#### 「インターネット低圧託送工事申込みおよび各種申込みにおける確約書」をよくお読みいただき 「インターネット低圧託送工事申込みおよび各種申込み登録 兼 I D番号発番依頼書」に必要事項を ご記入いただいた上、関西電力送配電株式会社ネットワークサービスセンターへ郵送にてお申込みください。 ※小売電気事業者(発電契約者)さま用、電気工事会社さま用とそれぞれございます。 ※右上に「低圧用」と記載されている様式を使用してください。

|                                       | 契約者(小売電気事業者さま)用                                                                                                    |                               | 電気工事会社さま用                                                                                                    |
|---------------------------------------|----------------------------------------------------------------------------------------------------|-------------------------------|----------------------------------------------------------------------------------------------------|
| および各種申込みにおける確約書インターネット低圧託送工事申込み       | <form><text><text><text><text><text><text><list-item><list-item><list-item><list-item><list-item><list-item><list-item><list-item><list-item><list-item><list-item><list-item><list-item><list-item><list-item><list-item><list-item><list-item><list-item><list-item><list-item><list-item><text><text><text></text></text></text></list-item></list-item></list-item></list-item></list-item></list-item></list-item></list-item></list-item></list-item></list-item></list-item></list-item></list-item></list-item></list-item></list-item></list-item></list-item></list-item></list-item></list-item></text></text></text></text></text></text></form> | おける確約書<br>インターネット低圧託送工事申込みに   | <section-header><section-header><form><text><text><text><text><text><section-header><list-item><list-item><list-item><list-item><list-item><list-item><list-item><list-item><list-item><list-item><list-item><list-item><list-item><list-item><text></text></list-item></list-item></list-item></list-item></list-item></list-item></list-item></list-item></list-item></list-item></list-item></list-item></list-item></list-item></section-header></text></text></text></text></text></form></section-header></section-header>                                                                                                    |
| び各種申込み登録 兼ID番号発番依頼書インターネット低圧託送工事申込みおよ |                                                                                                    | 録 兼ID番号発番依頼書インターネット低圧託送工事申込み登 | 関西電力送転電焼水会社     ネットワークサービスセンター 別     電気工専用       インターネット紙圧託送工事申込み少和30億用を会習するため、下型のとおり申込みいたします。       えたシステムの使用に必要な「1日番号」を装飾のうえ、お知らせ願います。       1. 申込月目     (国際)       (国際)     ドー       (国際)     ドー       (国際)     ドー       (国際)     ドー       (国際)     ドー       (日本)     (日本)       (日本)     (日本)       (日本)     (日本 |

3

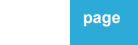

## 「たくそう君」ご利用にあたって

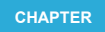

「たくそう君」ご利用にあたって

3

「たくそう君」ご利用にあたって

お申込みいただきました内容に沿って、システムご利用時に必要な「ID番号」および「パスワード」を 郵送させていただきます。本書類は、「たくそう君」および「各種申込WEB」ご利用時に必要ですので 大切に保管してください。 ※小売電気事業者(発電契約者)さまについては「たくそう君および各種申込WEB」のID番号・パスワード を通知いたします。 ※電気工事会社さまについては、「たくそう君」のID番号・パスワードを通知いたします。

○インターネット低圧託送工事申込における I D 番号およびパスワードのご通知

| 契約者(小売電気事業者さま)用                                                                                                    | 電気工事会社さま用                                                                                                    |
|----------------------------------------------------------------------------------------------------|----------------------------------------------------------------------------------------------------|
| インターネット低圧託送工事申込みおよび各種申込みにおけるID番号およびパスワードのご通知                                                                                                    | インターネット低圧託送工事申込みにおける I D 番号およびパスワードのご通知                                                                                           |
| マ                                                                                                    | マ                                                                                                    |
| 同時電力送配電株式会社                                                                                                    | 間四電力送配電株式会社                                                                                                    |
| ネットワークサービズビクー                                                                                                    | ネットワークサービスセンター                                                                                                    |
| 部中                                                                                                    | 御中 年350-6901                                                                                                    |
| 大阪市北区中之島 6 7日 2番 2 7号                                                                                                    | 大原元ビャクービッ2 6 前                                                                                                    |
| 中之局センタービル 2 6 新                                                                                                    | 中二局センタービッ2 6 前                                                                                                    |
| 年 月 日付けたお申込いただきましたインターキット低圧に送工事申込みおよび <sup></sup><br>各種申込みにおける 1 D 番号 ビ(スワードが決定しましたのでお知らせします。<br><b>1 D 番号(半角英数大文字)</b> : ① ② ③ ③ ③ ③ ③ ③ ③ ③ ③ ③ ③ ③ ④ ③ ④ ③ ④ ④<br>(スワード(半角英数文字) : ③ ③ ③ ④ ④ ④ ④ ④ ④ ④ ④ ④ ④ ④ ④ ④ ④ ④<br>(注スワード(半角英数文字) : ④ ④ ④ ④ ④ ④ ④ ④ ④ ④ ④ ④ ④ ④ ④ ④ ④ ④ | 年 月 日付けでお申込いただきましたインターネット修圧形成工事申込における「<br>D番号と/(スワードが決定いたしましたので、お知らせいたします。<br>ID番号(半角英数大文字) : @ @ @ @ @ @ @ @ @ @ @ @ @ @ @ @ @ @ |
| L - 3486かJ                                                                                                    | LC=HET72J                                                                                                    |
| 関ロ電力3580電鉄式会社 ネットワークサービスセンター                                                                                                    | 関西電力送配電株式会社 ネットワークサービスセンター                                                                                                    |
| TEL :06-7501-0695(音声ガイウンス(1)→1)→1) たくそう用・音様WEBに関するお同い合わせ)                                                                                                    | TEL:06-7501-0699(音声ガィジス(2)→1))                                                                                                    |
| 営業時間:9:00~12:00、13:00~17:00(12月29日~1月3日、土日税は除く)                                                                                                    | 営業時間:9:00~12:00、13:00~17:00(12月29日~1月3日、土日税は除()                                                                                   |

「たくそう君」ご利用にあたって(ログイン画面)

8

page

ログイン画面(関西電力送配電ホームページ) https://www.kepco.co.jp/souhaiden/takusou/howto/takusoukun/index.html

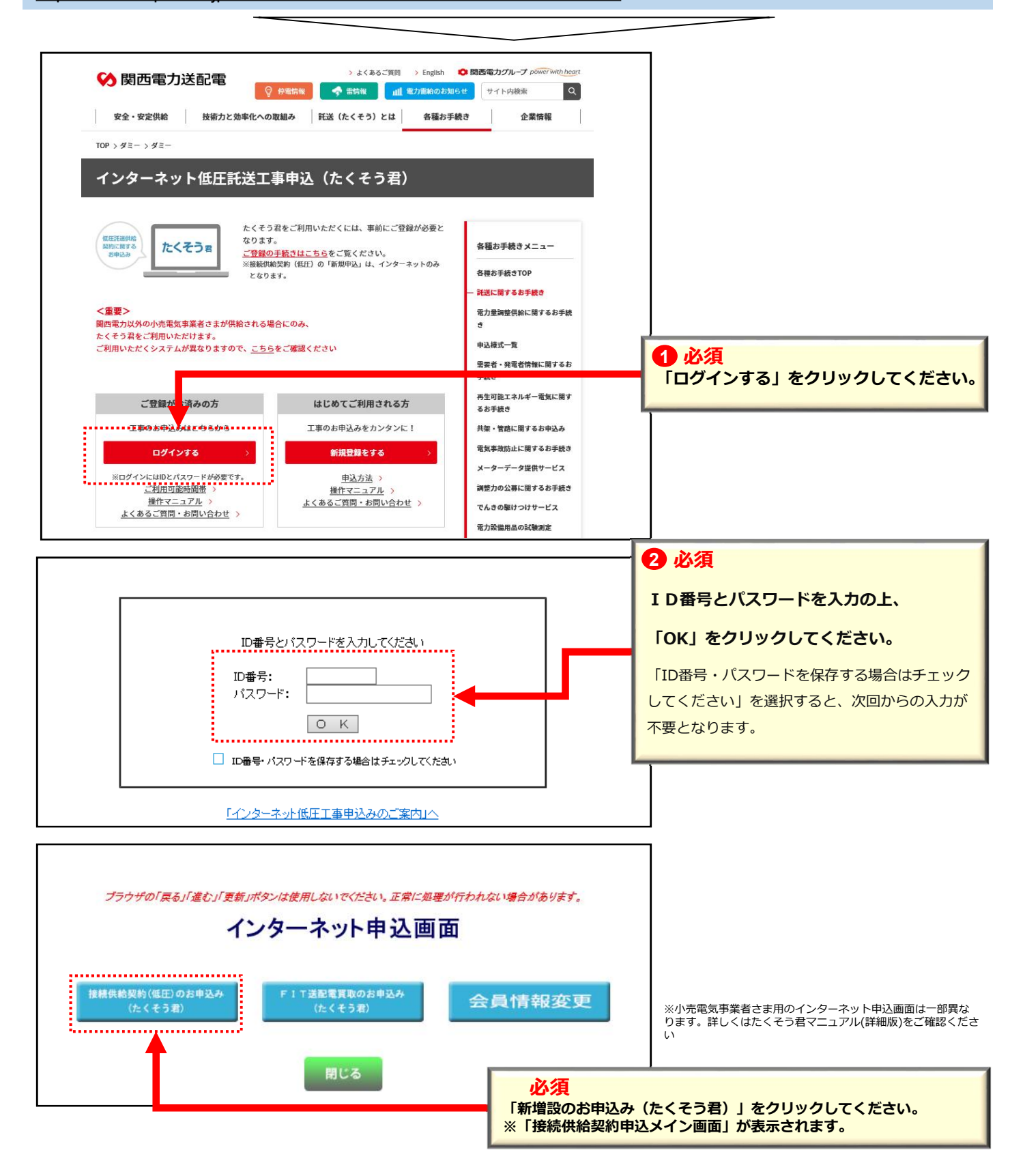

3

「たくそう君」ご利用にあたって

page

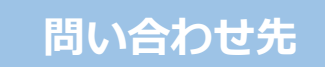

問い合わせ内容により、お問い合わせ先が異なります。お問い合わせ先は「申込メイン画面」の「連絡 先一覧」をご確認の上、お問い合わせ願います。 【受付時間】 <u>平日 9:00~12:00 13:00~17:00</u> ※ただし、土曜・日曜・祝日・年末年始(12/29~1/3)は除く

| はのお申込みに対する標準工事日は、外線工事不要分は、外線工事必要分はとなります。<br>、標準工事日は、目安の日であり天候等によっては、接続供給開始が遅れる場合がありますので予めご了承頼います。<br>新規申込・<br>一時保存申込データからの申込 申込一覧<br>新規申込・一時保存申込データからのお申込みをいただく場合は、<br>新規申込・一時保存申込データからの申込」ボタンを押していただき、お申込みください。<br>以下につきましては、「申込一覧」ボタンを押していただき、お申込みを検索の上でお手続きください。<br>: 申込関係 > ・竣工の届出 ・申込内容の訂正                                                                                                    | ŧŦ.         |
|----------------------------------------------------------------------------------------------------|-------------|
| <ul> <li>、標準工事日は、目安の日であり天候等によっては、接続供給開始が遅れる場合がありますので予めご了承願います</li> <li>新規申込・<br/>一時保存申込データからの申込</li> <li>申込一覧</li> <li>         第項のお知らせ〕     </li> <li>         新規申込・一時保存申込データからのお申込みをいただく場合は、     </li> <li>         新規申込・一時保存申込データからのお申込みをいただく場合は、     </li> <li>         新規申込・一時保存申込データからのお申込みをいただく場合は、     </li> <li>         新規申込・一時保存申込データからのお申込みをいたださ、お申込みください。     </li> <li>         以下につきましては、「申込一覧」ボタンを押していただき、お申込みを検索の上でお手続きください。     </li> <li>         ・竣工の届出 ・申込内容の訂正     </li> </ul> | <b>王</b> 丁。 |
| 新規申込・                                                                                                    |             |
| 専事項のお知らせ】<br>新規でお申込み、もしくは→時保存申込データからのお申込みをいただく場合は、<br>新規申込・→時保存申込データからの申込」ボタンを押していただき、お申込みください。<br>以下につきましては、「申込一覧」ボタンを押していただき、お申込みを検索の上でお手続きください。<br>:申込関係 > ・竣工の届出 ・申込内容の訂正                                                                                                    |             |
| 新規でお申込み、もしくは一時保存申込データからのお申込みをいただく場合は、<br>新規申込・一時保存申込データからの申込」ボタンを押していただき、お申込みください。<br>以下につきましては、「申込一覧」ボタンを押していただき、お申込みを検索の上でお手続きください。<br>:申込関係 > ・竣工の届出 ・申込内容の訂正                                                                                                    |             |
| 新規申込・一時保存申込データからの申込」ボタンを押していただき、お申込みください。<br>以下につきましては、「申込一覧」ボタンを押していただき、お申込みを検索の上でお手続きください。<br>:申込関係 > ・竣工の届出 ・申込内容の訂正                                                                                                    |             |
| 以下につきましては、「申込一覧」ボタンを押していただき、お申込みを検索の上でお手続きくだれい。<br>:申込関係 > ・竣工の届出 ・申込内容の訂正                                                                                                    |             |
| *申込関係 > ·竣工の届出 ·申込内容の訂正                                                                                                    |             |
|                                                                                                    |             |
| :書類関係> ・申込書の保存・印刷                                                                                                    |             |
| ・「発電量調整供給契約申込み」・「発電設備の当社電力系統への連系」に対する回答書の保存・印刷<br>・服金明像 シーキ申込みの工程服金 - おからせは親の際線・確認                                                                                                    | 11          |
|                                                                                                    |             |
| 戻 る 連絡先一覧                                                                                                    |             |
|                                                                                                    |             |
| 雪力からのお知らせい                                                                                                    |             |
|                                                                                                    |             |
| モノリックすると詳細が確認できます。                                                                                                    |             |
| モンシャンシャンシュービン<br>レをクリックすると詳細が確認できます。<br>「連絡先一覧」ボタンを拥下することで連絡失友確認する。                                                                                                    | ことがで        |
| モノリン ラックリスロラ ビノ<br>レをクリックすると詳細が確認できます。<br>「連絡先一覧」ボタンを押下することで連絡先を確認するこ                                                                                                    | ことがで        |
| モノリン ラックリスコラ ビノ<br><i>レをクリックすると詳細が確認できます。</i><br>「連絡先一覧」ボタンを押下することで連絡先を確認するこ<br>・託送契約に関する契約要件:託送契約など<br>⇒スットワークサービスセンター(原則小声電気事業★★★★★■用)                                                                                                    | ことがで        |

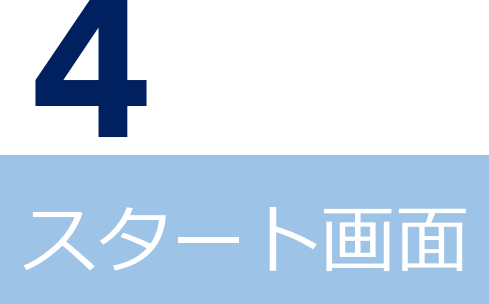

4

スタート画面

#### page 11

### 申込メイン画面

新規お申込み もしくは、一時保存申込データからお申込みされる場合 「新規申込・一時保存申込データからの申込」をクリックしてください。

|             | 申込メイン画面                                                                      |
|-------------|------------------------------------------------------------------------------|
| 4           | 4日のお申込みに対する標準工事日は、外線工事不要分は、外線工事必要分はとなります。                                    |
| ta          | こお、標準工事日は、目安の日であり天候等によっては、接続供給開始が遅れる場合がありますので予めご了承願います。                      |
|             | 新規申込・由い、一覧                                                                   |
|             | 一時保存申込データからの申込                                                               |
| []          | 重要事項のお知らせ】                                                                   |
| -           | 1. 新規でお申込み、もしくは一時保存申込データからのお申込みをいただく場合は、                                     |
|             | 「新規申込・一時保存申込データからの申込」ボタンを押していただき、お申込みください。                                   |
| 2           | 2. 以下につきましては、「申込一覧」ボタンを押していただき、お申込みを検索の上でお手続きください。<br><申込服係>・#T-の房里 ・申込み案の訂正 |
|             | < 中辺関係 > ・現立の通路 ・中辺内容の創立                                                     |
|             | ・「発電量調整供給契約申込み」・「発電設備の当社電力系統への連系」に対する回答書の保存・印刷                               |
|             | <照会関係> ・お申込みの工程照会、お知らせ情報の登録・確認                                               |
|             |                                                                              |
|             | 戻 る 連絡先一覧                                                                    |
| Ŧ           |                                                                              |
| 14)<br>(1-) | 电 リル・ロック 丸山 ロック<br>ルをクリックすると詳細が確認できます。                                       |
|             |                                                                              |
|             | ※お知らせ欄では、メンテナンス情報等の連絡事項が確認できます。                                              |
|             |                                                                              |
|             |                                                                              |
|             |                                                                              |
|             |                                                                              |
|             |                                                                              |

5

## お申込みの流れ 発電量調整供給契約の新設

| 申込選択              | $\rightarrow$ | 13 |
|-------------------|---------------|----|
| 契約基本情報            | >>            | 15 |
| 施工者情報入力           | >>            | 18 |
| 設備情報入力            | >>            | 21 |
| 技術検討資料            | >>            | 22 |
| 必要書類添付            | >>            | 26 |
| 申込内容確認            | >>            | 27 |
| 申込送信完了 / 申込書保存・印刷 | >>            | 28 |
| 竣工届入力             | >>            | 29 |

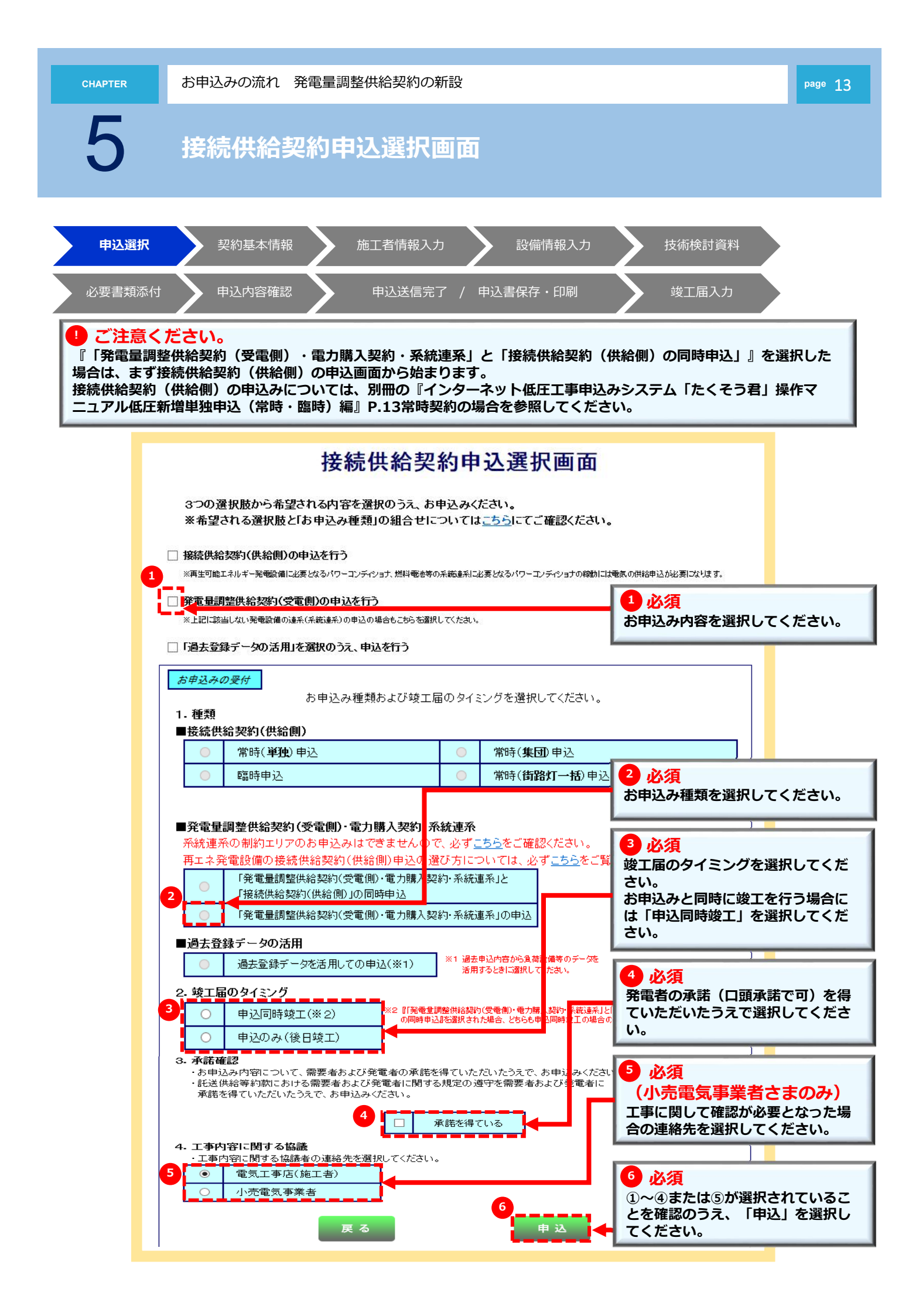

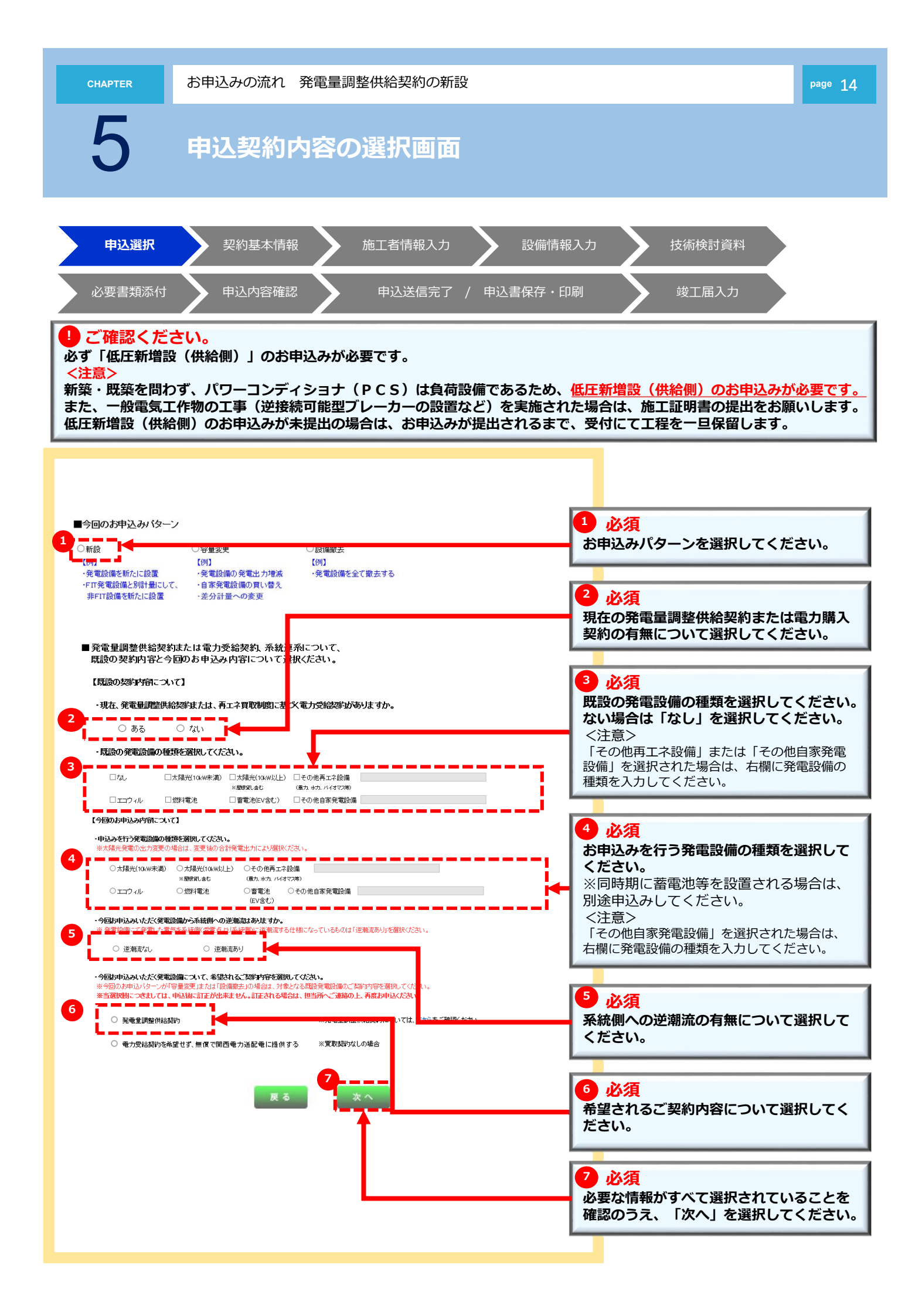

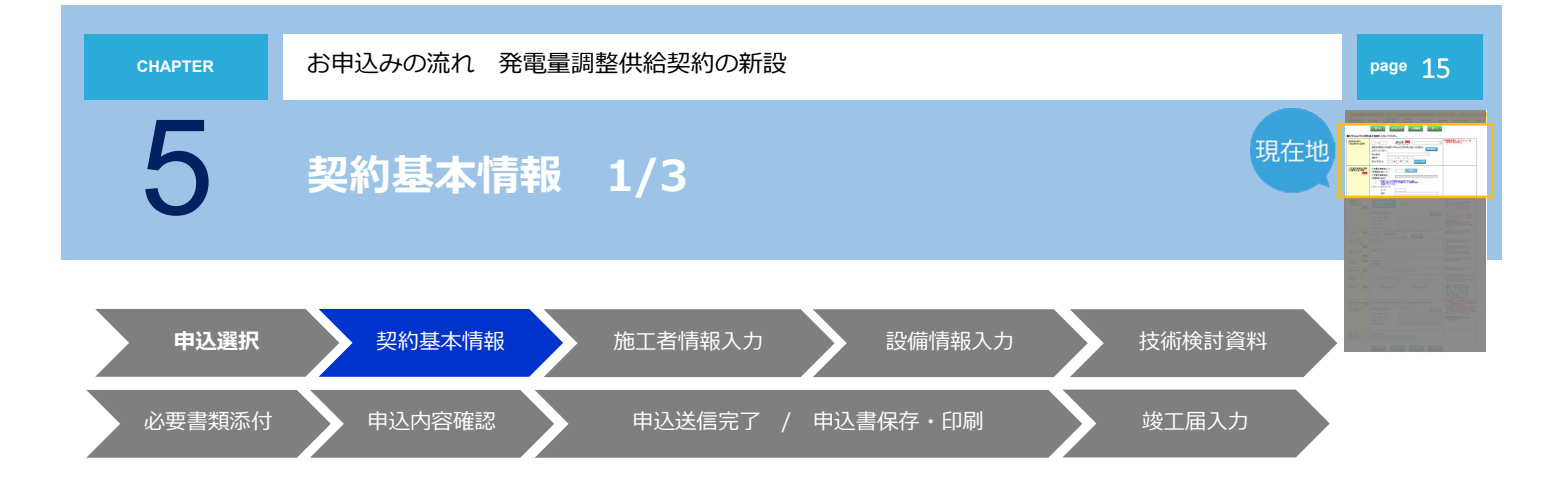

1 必須 ・「たくそう君」で接続供給契約(供給側)をお申込みされ、申込番号を取得している場合は、申込番号と接続送電サービ ニューを入力のうえ、「基本情報貼付」をクリックすると、共通項目が貼り付きます。 スメニ ・供給側のお申込みが「たくそう君」以外の場合は、接続送電サービスメニューのみ選択してください。 なお、接続送電サービスメニューの選択肢については、個別に『ネットワークサービスセンター』へお問い合せください。 戻る 入力クリア -時保存 次 ^ ■お申込みされる契約基本情報を入力してください。 ※接続送電サービスメニューは 接続送電 🕺 🖉 🖉 -1 接続供給契約 必ず入力ださい。 ~ - I (供給側)申込番号 接続供給契約(供給側)の申込みが別の申込者となる場合は、 基本情報貼付 必ず入力ください 由认者名 供給側の申込みが別の 連絡先 申込者の場合 申込(予定)日 年 月日 カレンダー表示 供給側の「申込者名」「連絡先」 「申込(予定)日」を入力してくだ 小売電気事業者情報 小売電気事業者コード さい。 (発電契約者情報) 検索 / 22/元=主力(-5-土) ※供給側の申込者情報がない 必須 場合、供給側の新増設申込み 小売電気事業者名 と運行がばらばらになり、受 (発電契約者名) 付の工程が進まない可能性が バランシンググループ あります。 コード 名称 2 必須 3 必須 (発電量調整供給契約のお申込みの際は必須です) (発電量調整供給契約のお申込みの際は必須です) 、 バランシンググループのコード,名称は、小売電気 事業者さま(発電契約者さま)へ問い合わせのうえ、 小売電気事業者コード(発電契約者コード)を入力のうえ、検 索ボタンより検索をおこない、小売電気事業者名(発電契約 者名)を特定してください。 入力してください。 ※小売電気事業者コード(発電契約者コード)は、発電者さま (お客さま)が契約している小売電気事業者さま(発電契約者 さま)へ問い合わせください。

※検索後、小売電気事業者名が正しく表示されているか必ず ご確認をお願いいたします。

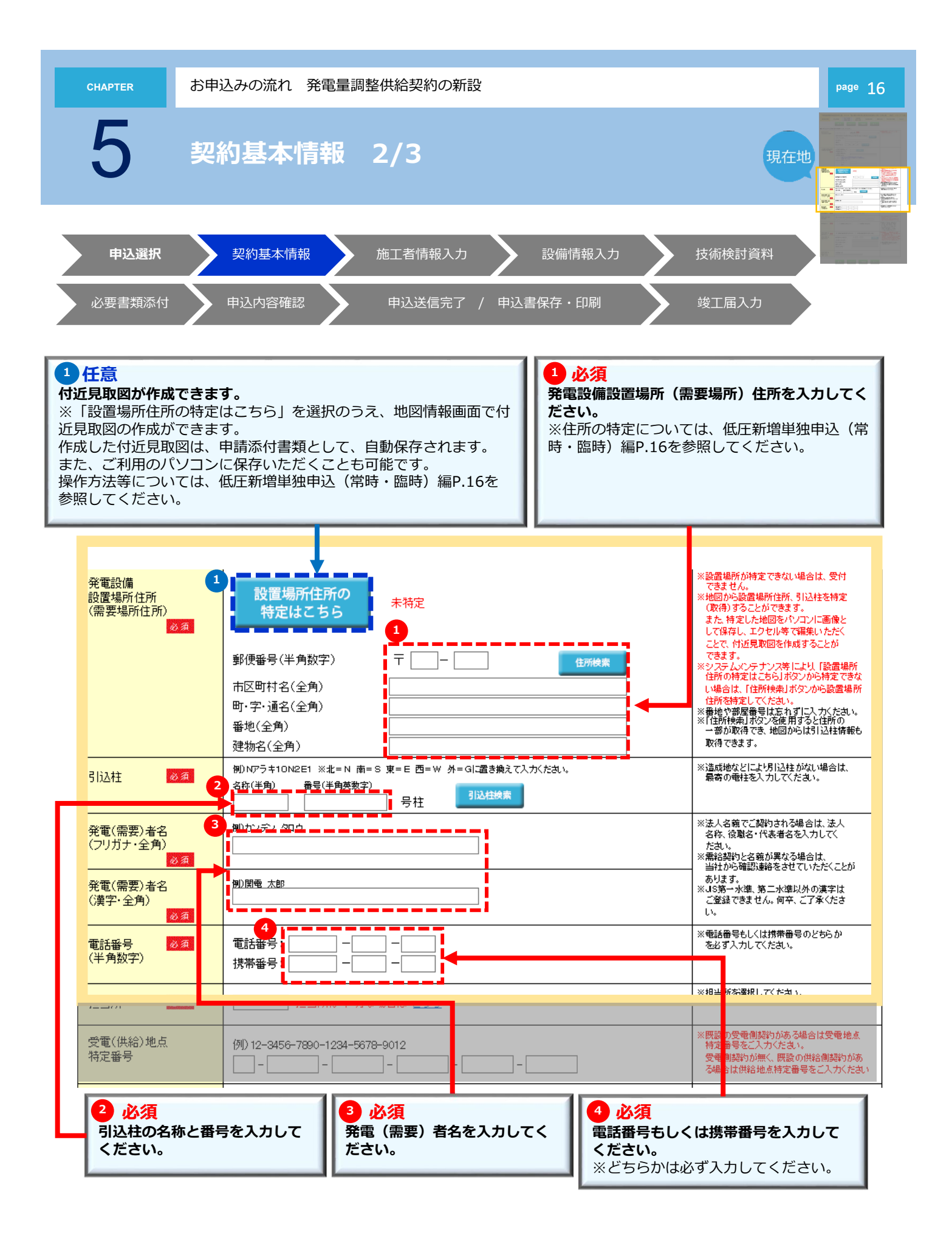

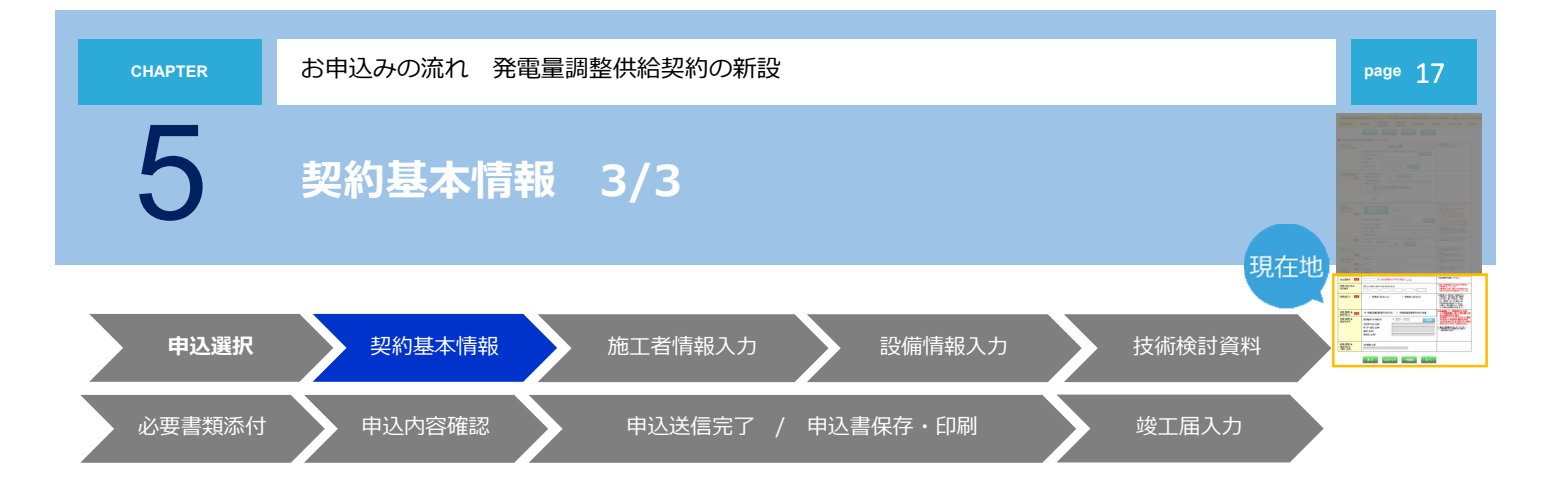

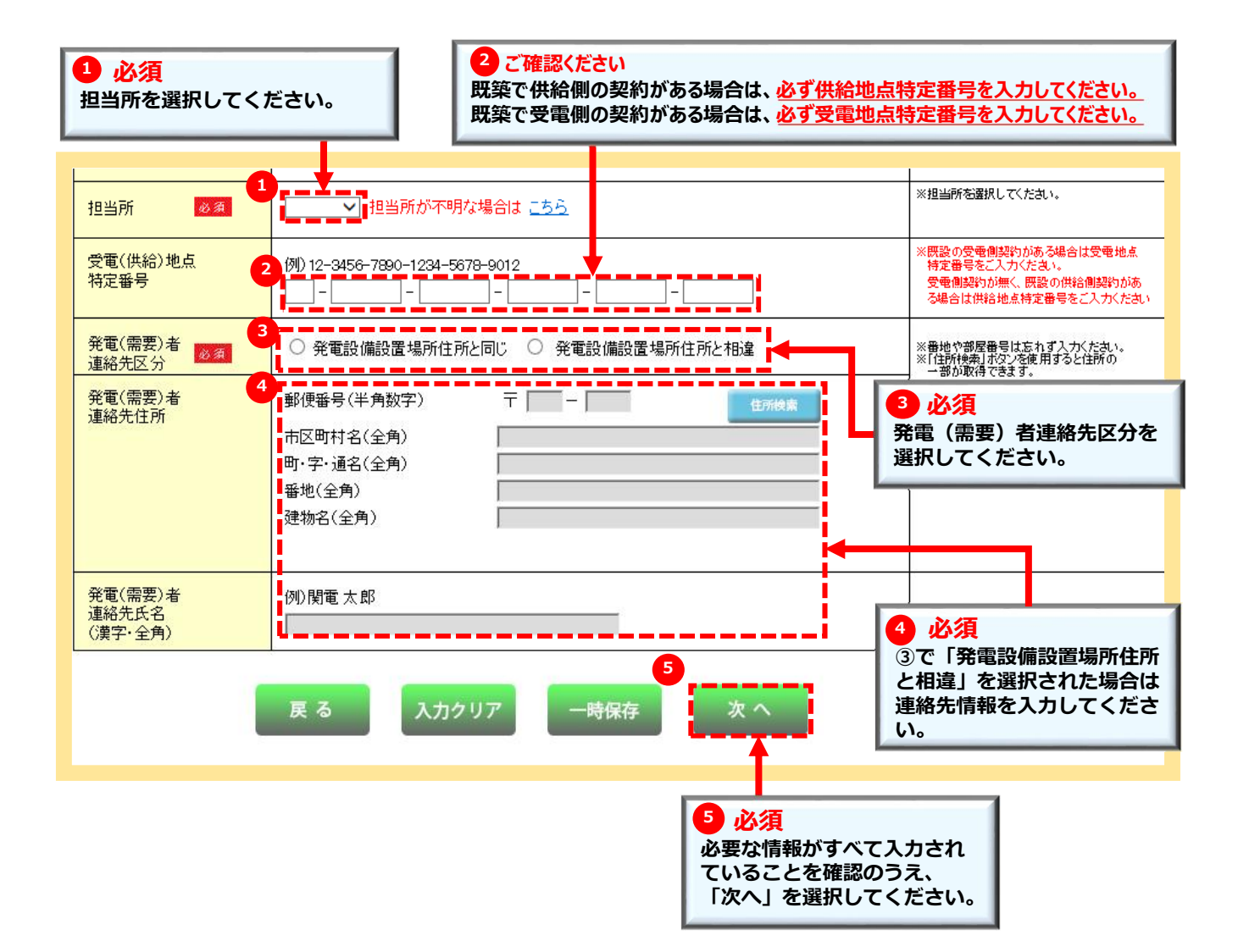

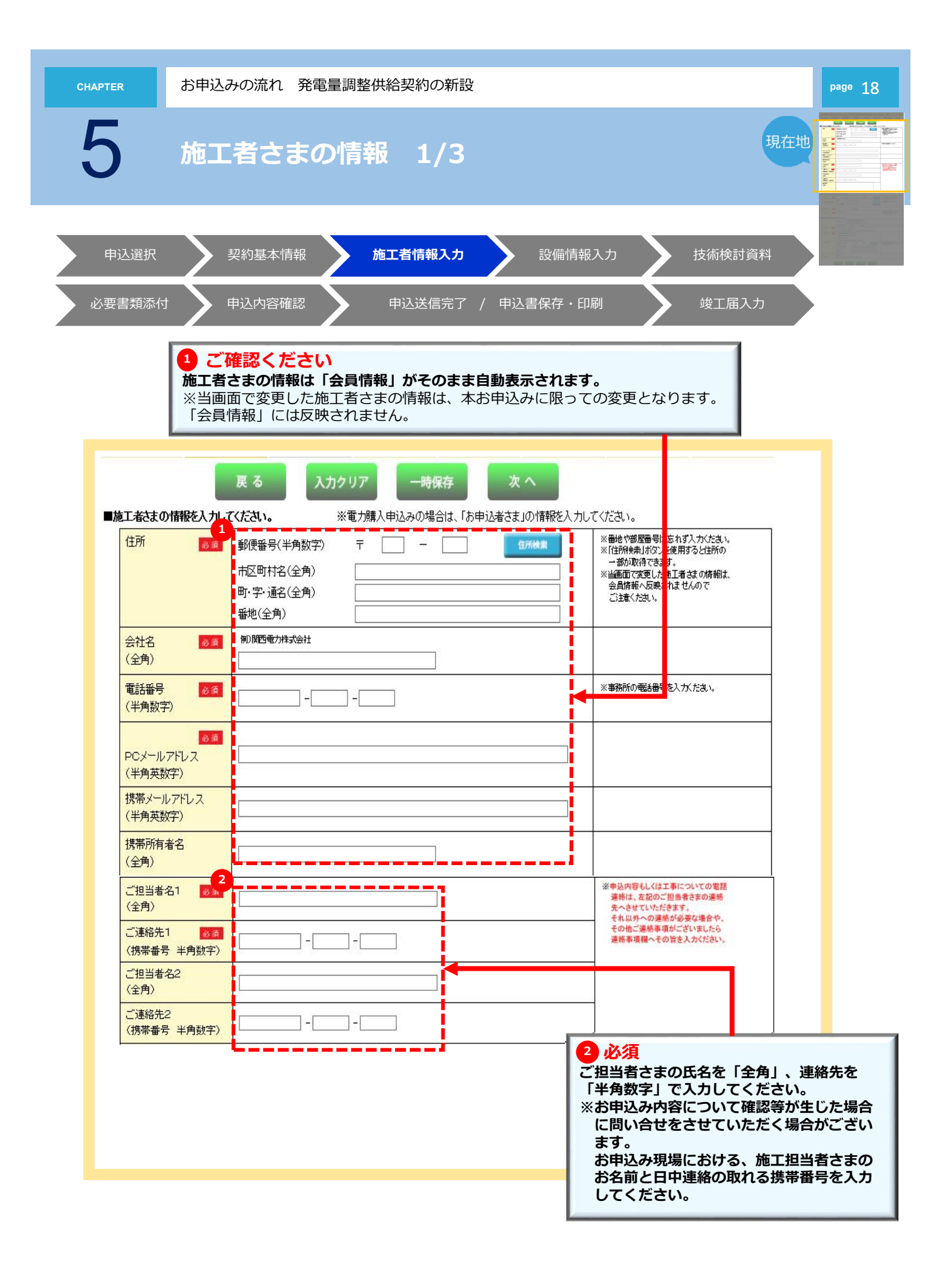

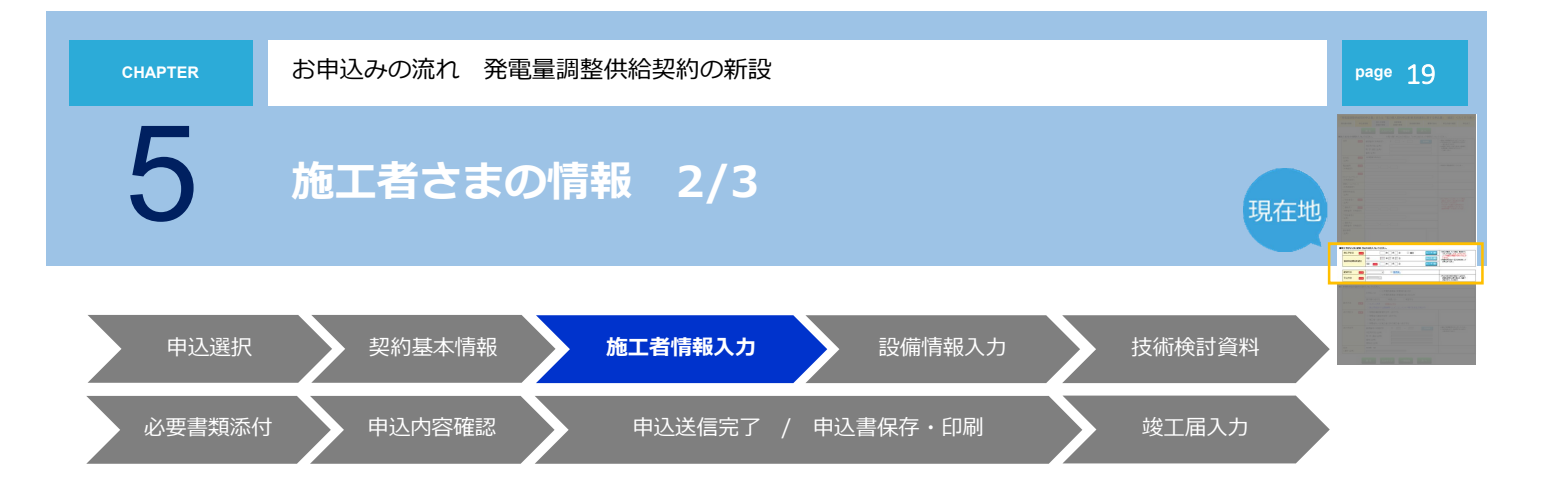

#### 1 必須

竣工予定日および接続供給開始希望日を入力してください。「カレンダー表示」をクリックすることによりカレンダーを 表示します。日付を選択すると年月日を自動編集します。

竣工予定日については、同時竣工以外はお申込み日より後日を入力してください。お申込みと同時竣工の場合は、申込年 月日を入力してください。接続供給開始希望日は、お申込み日より7営業日以降で選択してください。

一部の地域や場所(山間部、鉄道線路付近、国道沿い等)、工事費負担金のお支払い状況および工事状況や天候、年末や年度末等のお申込み集中により、接続供給開始希望日に工事が行えない場合がございますので、あらかじめご了承ください。

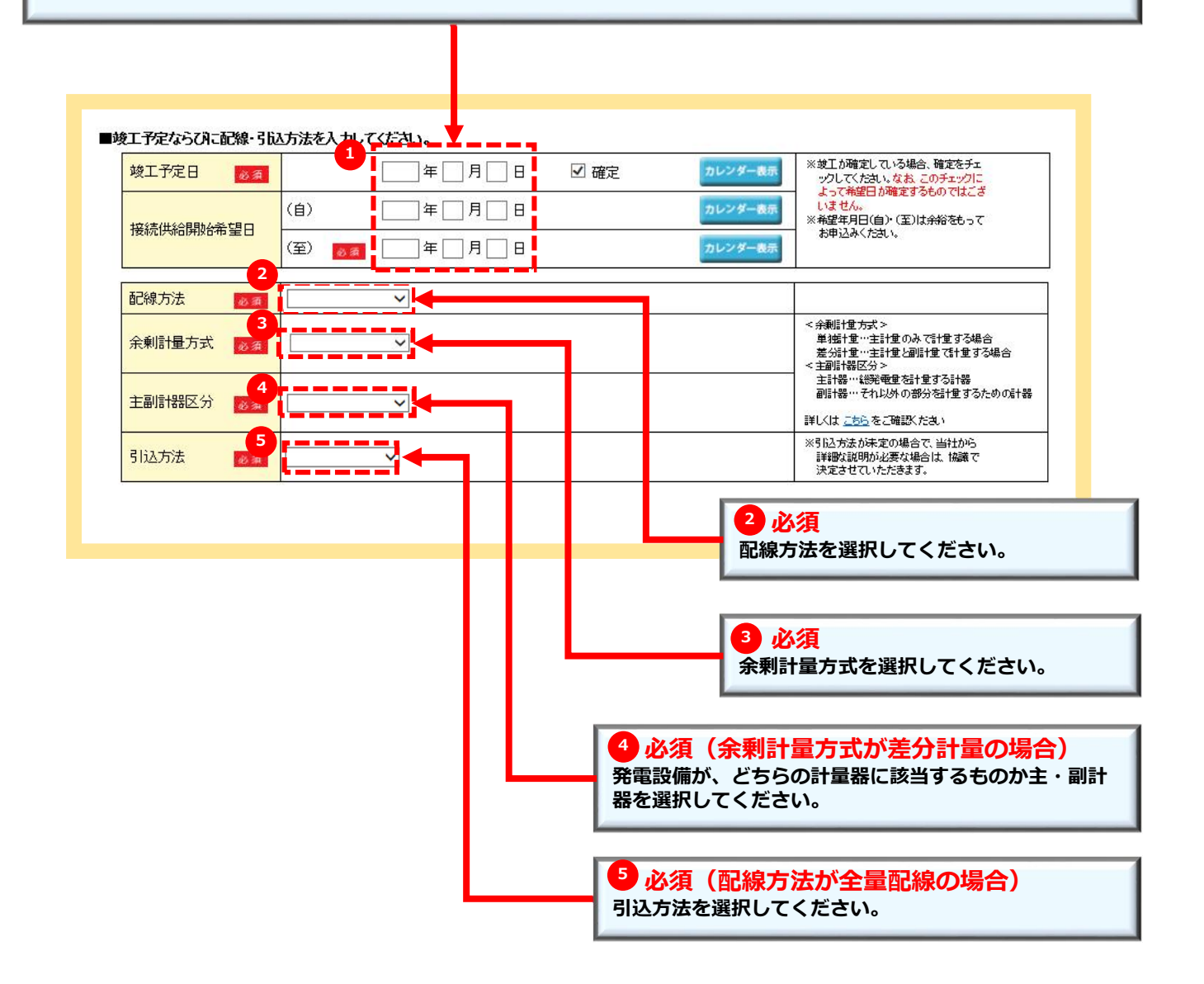

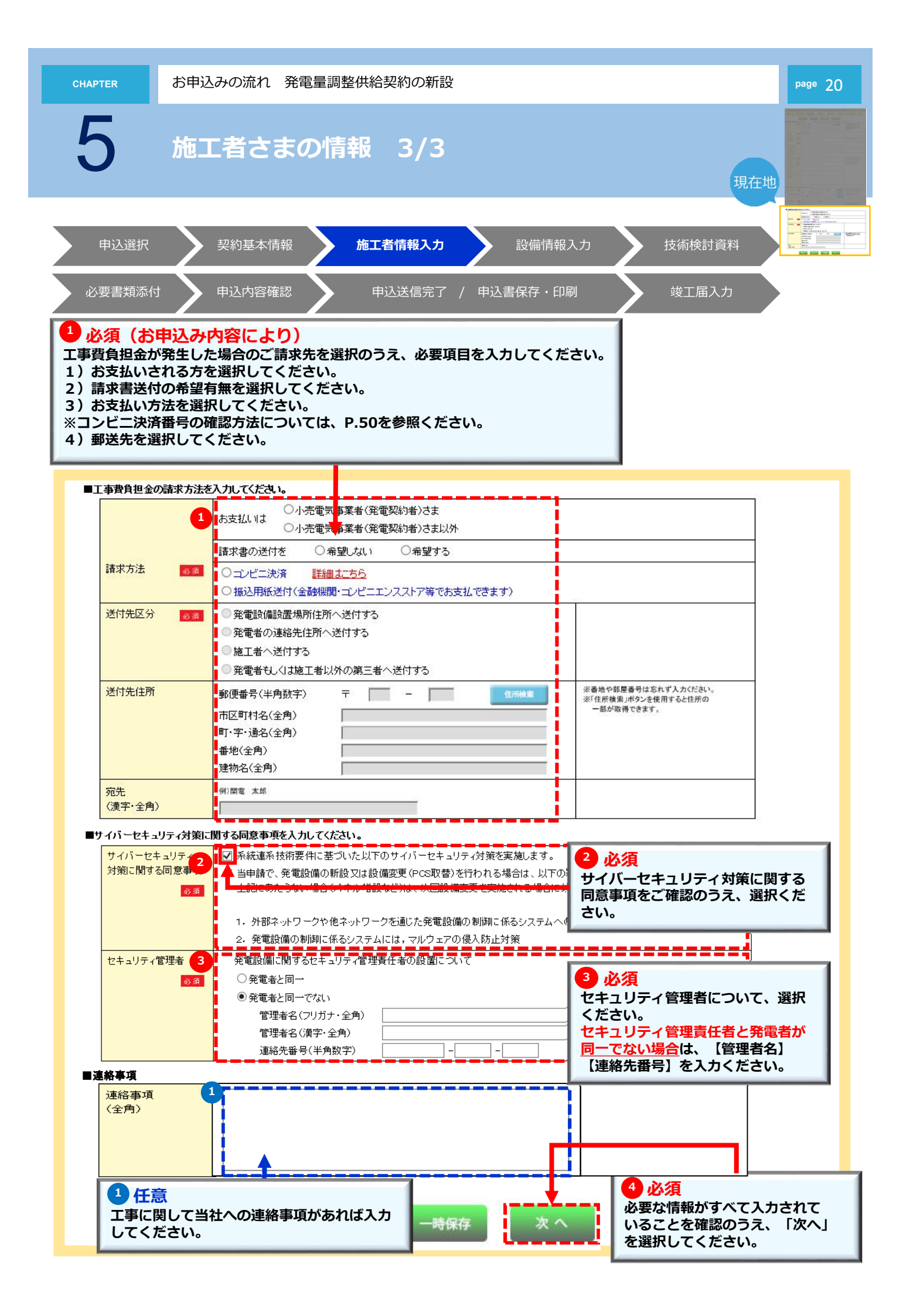

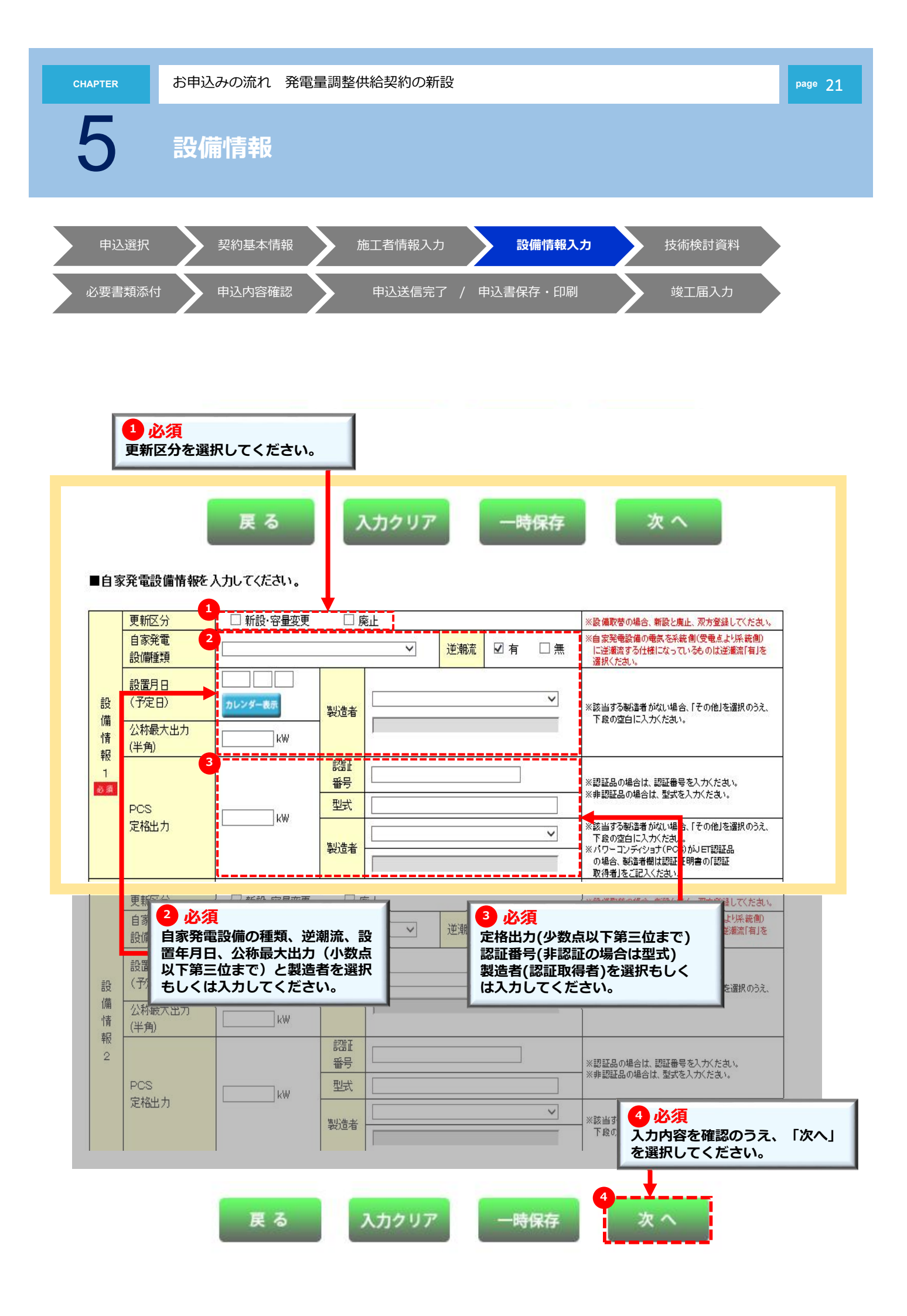

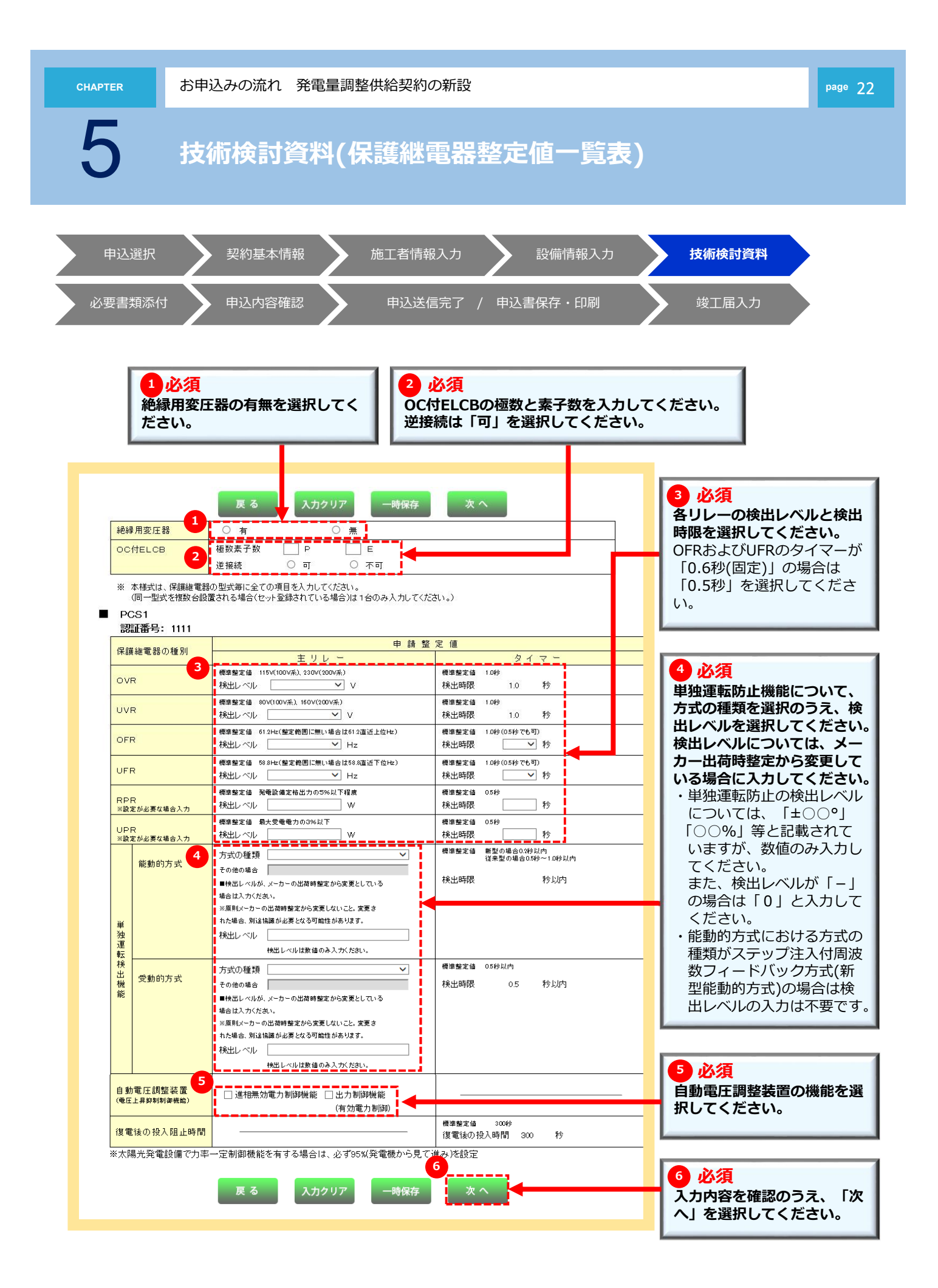

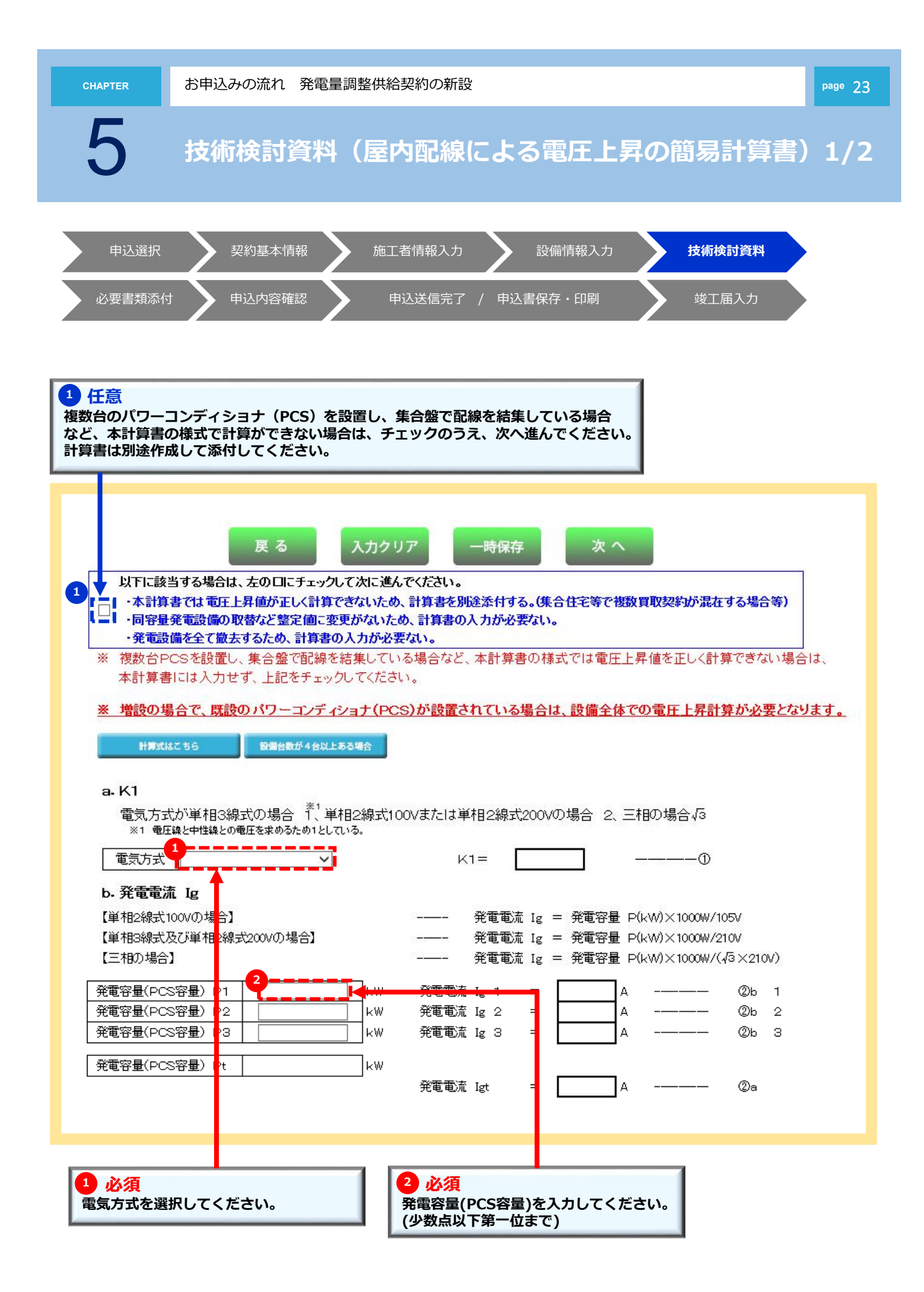

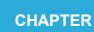

### 技術検討資料(屋内配線による電圧上昇の簡易計算書)2/2

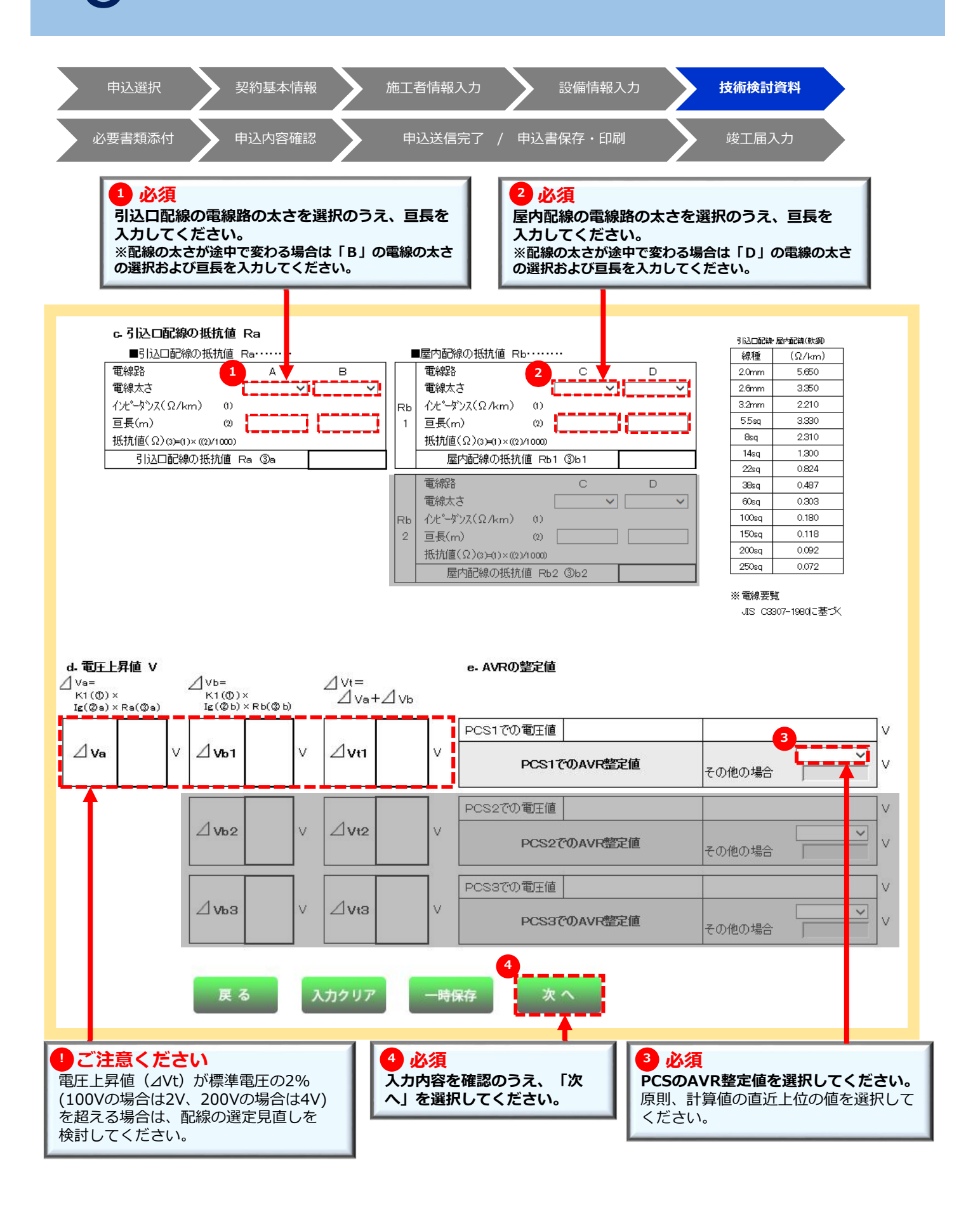

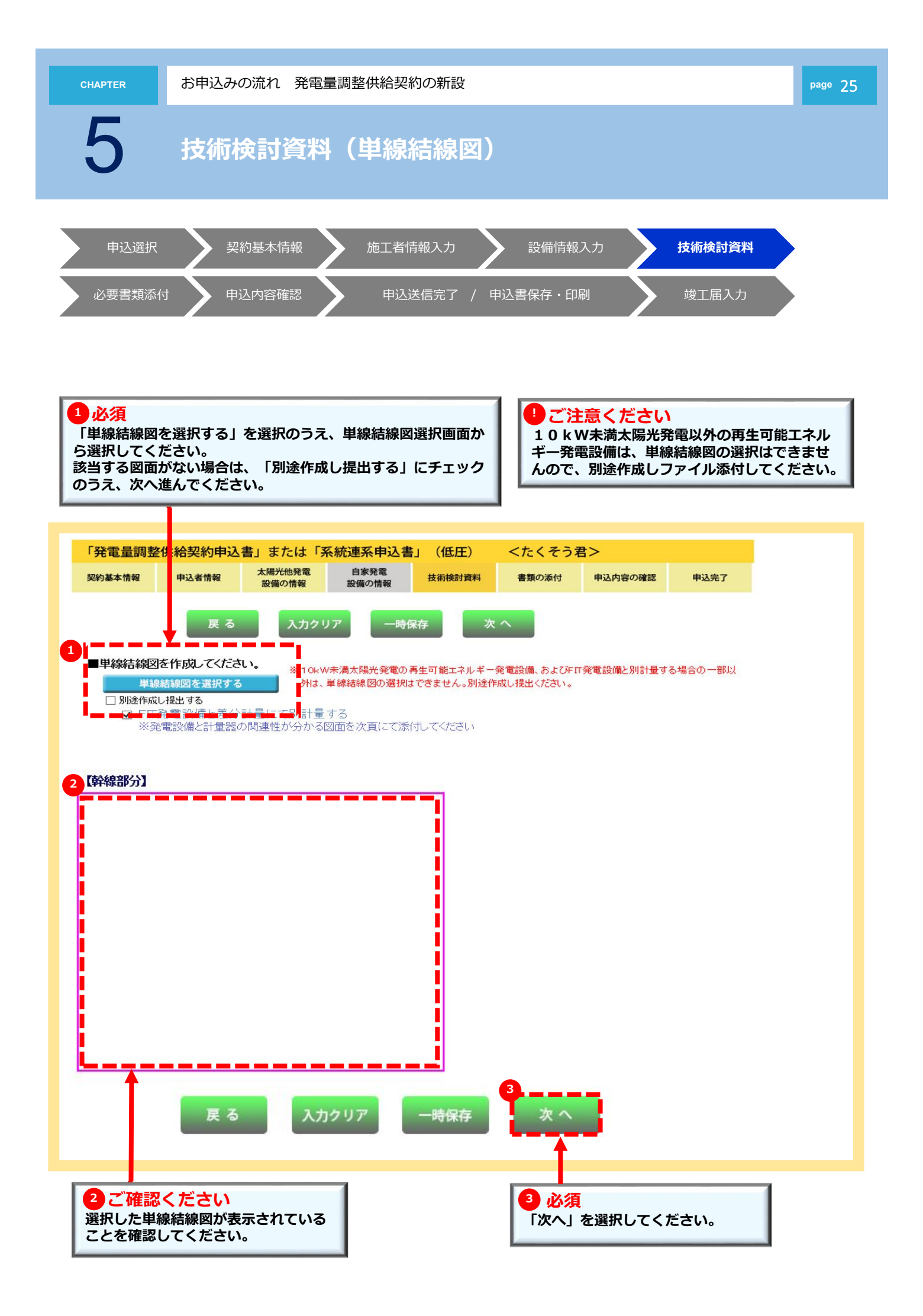

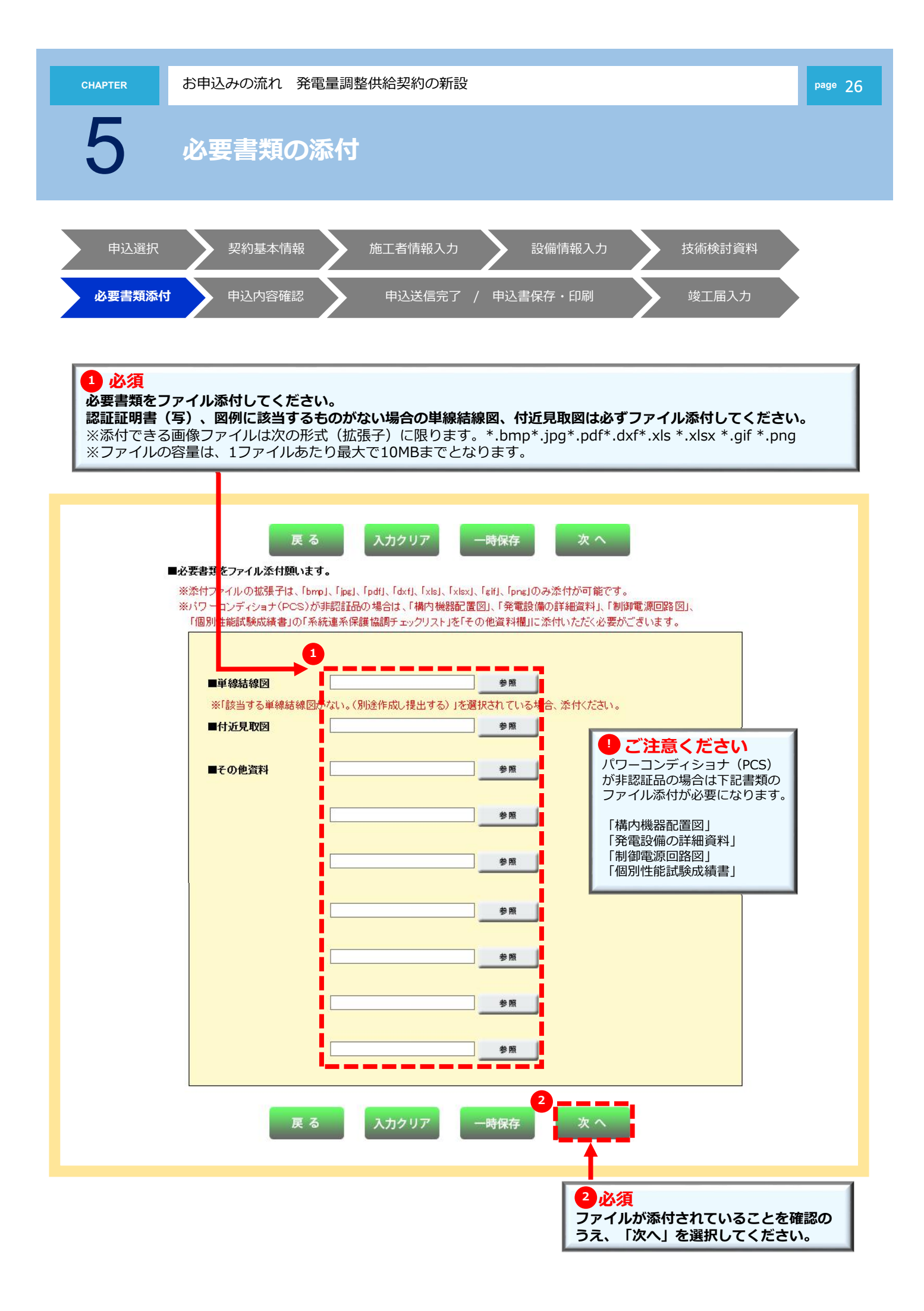

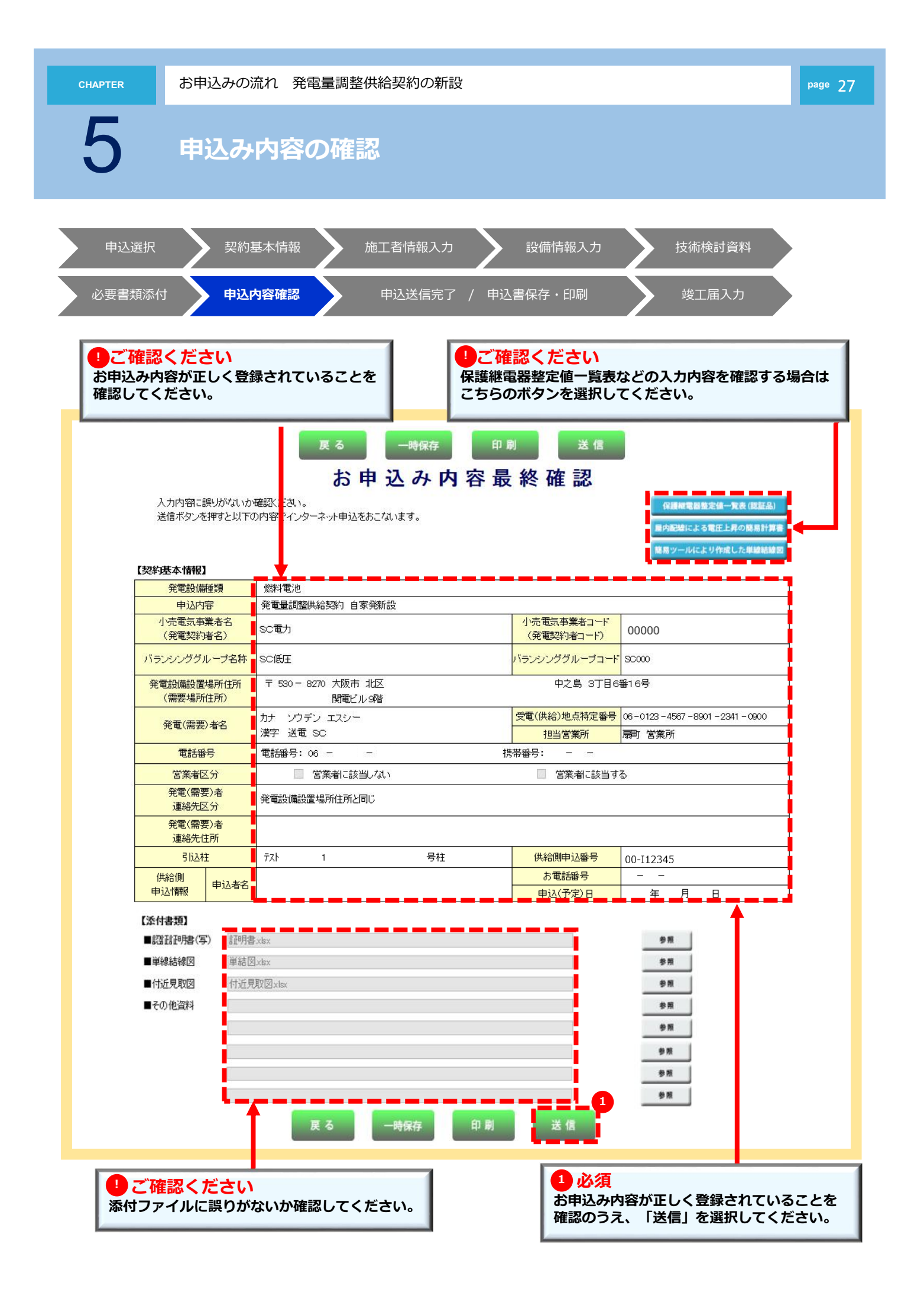

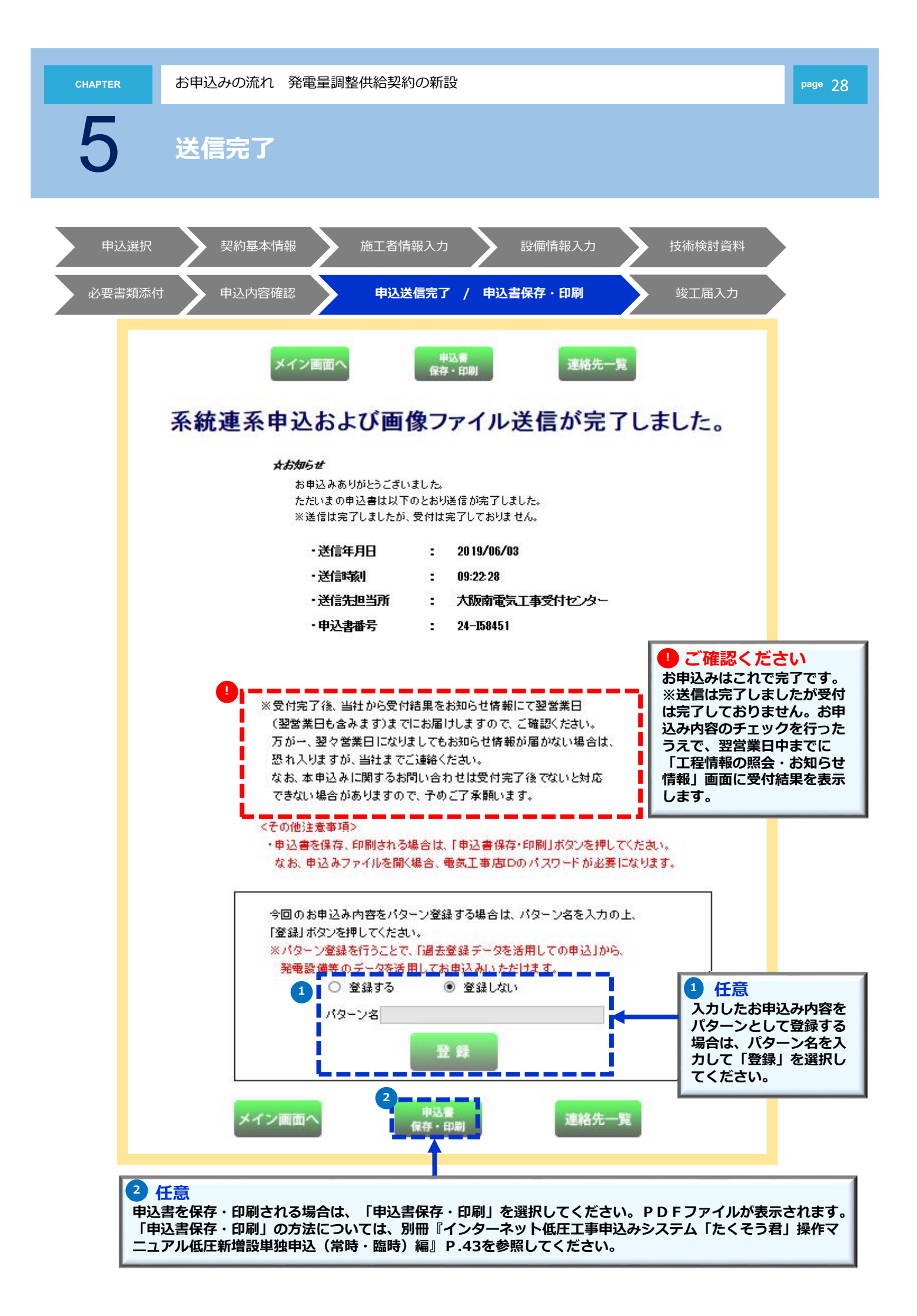

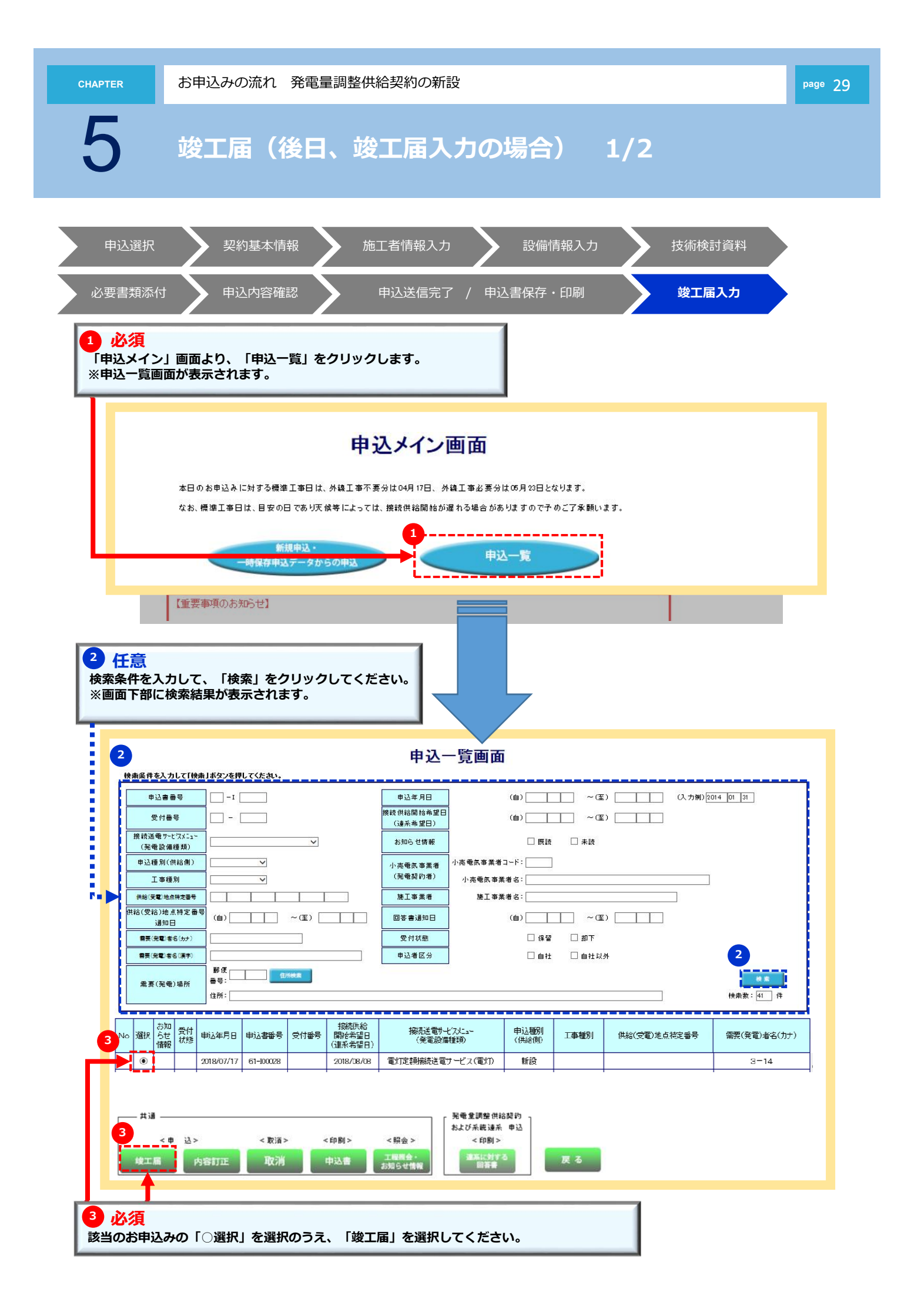

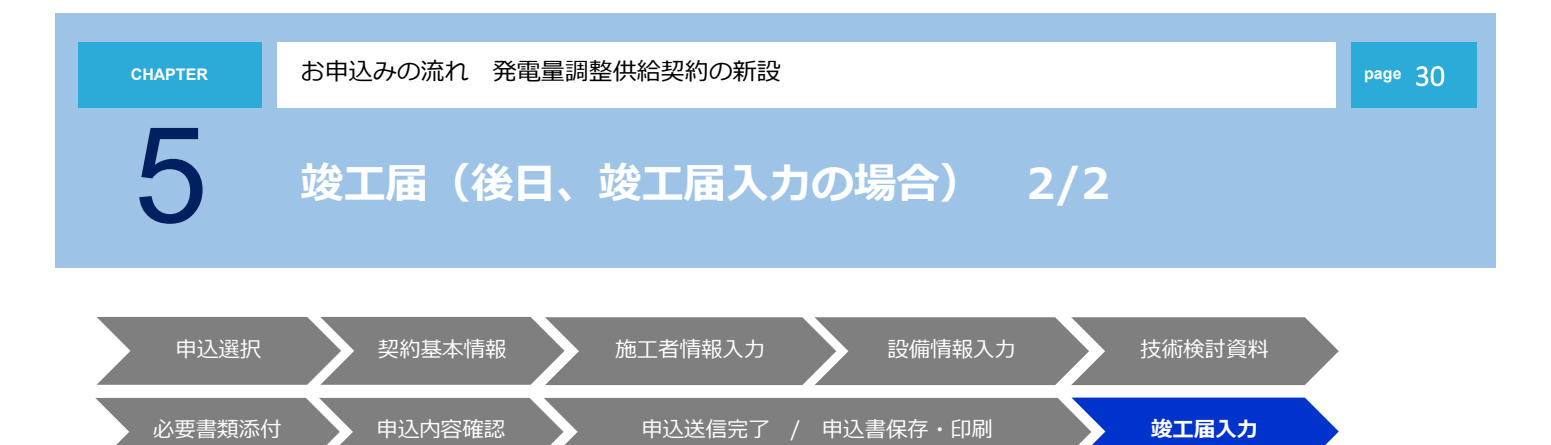

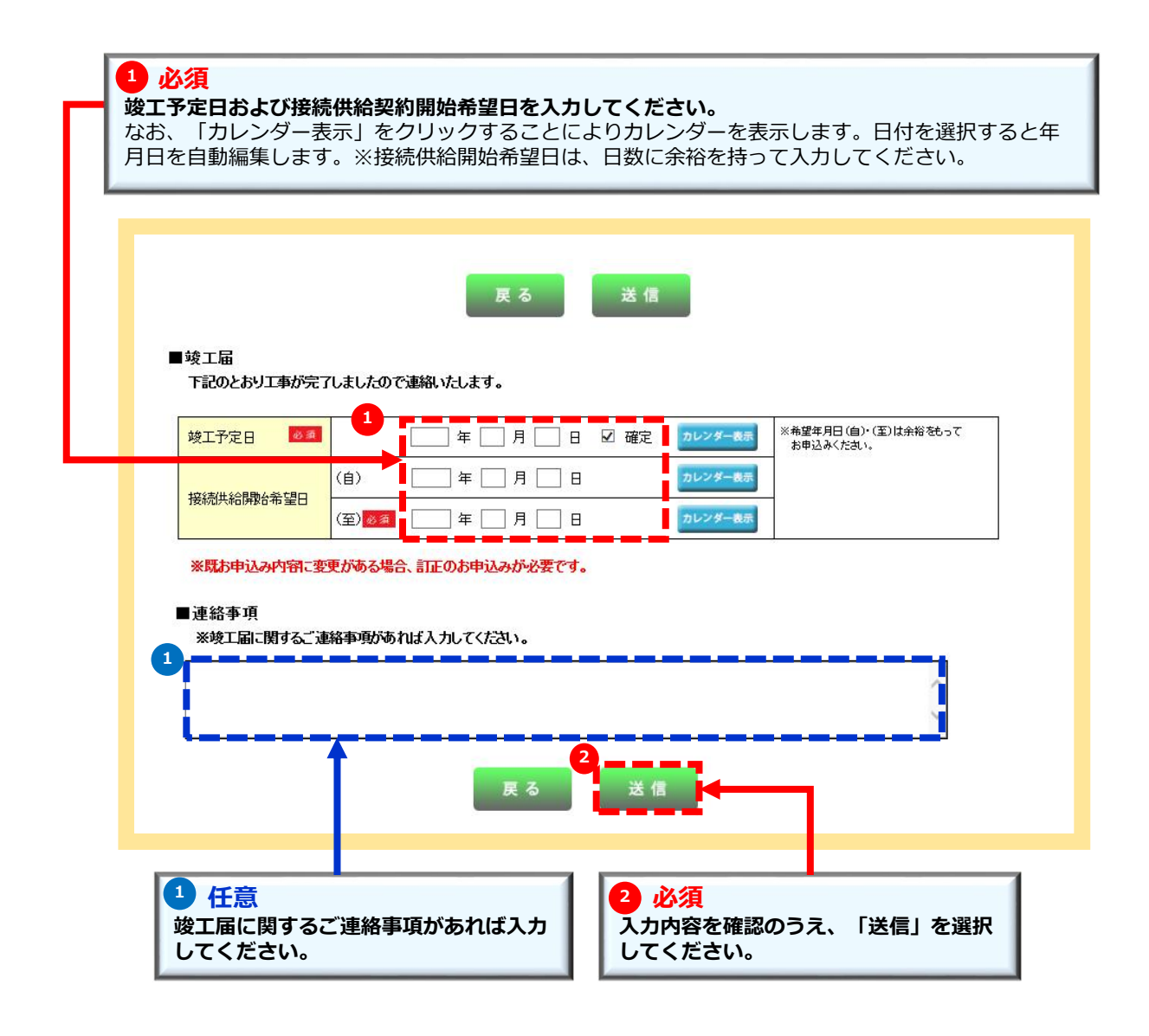

6

## お申込みの流れ 発電量調整供給契約の設備変更

太陽光発電設備の契約受電電力の変更を伴わない設備変更 ※新設のお申込み方法と異なる箇所のみを抜粋しています。

| 申込選択              | >> | 32 |
|-------------------|----|----|
| 契約基本情報            |    | 14 |
| 施工者情報入力           |    | 17 |
| 設備情報入力            | >> | 33 |
| 技術検討資料            |    | 21 |
| 必要書類添付            | >> | 34 |
| 申込内容確認            |    | 26 |
| 申込送信完了 / 申込書保存・印刷 |    | 27 |
| 竣工届入力             |    | 28 |

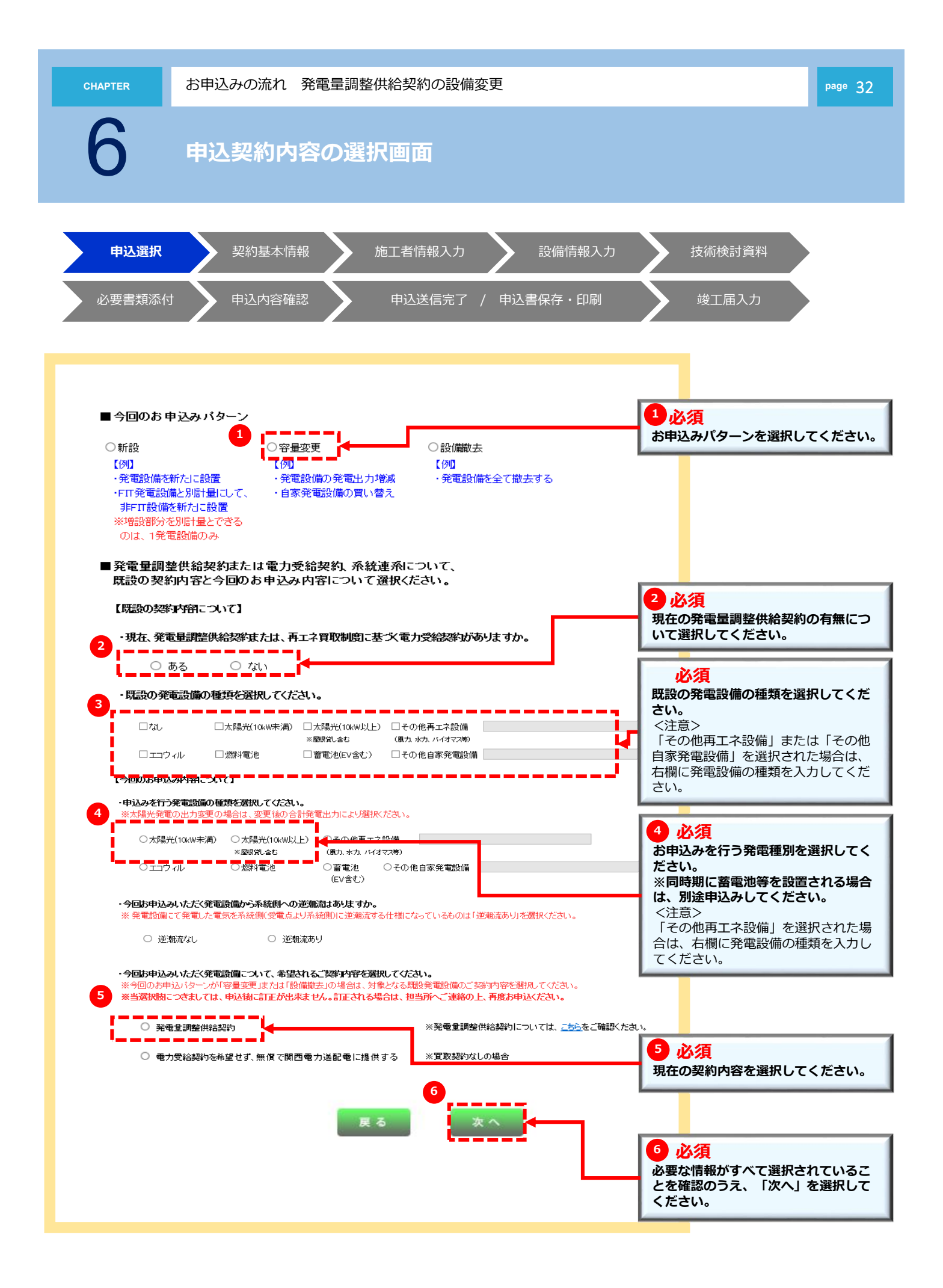

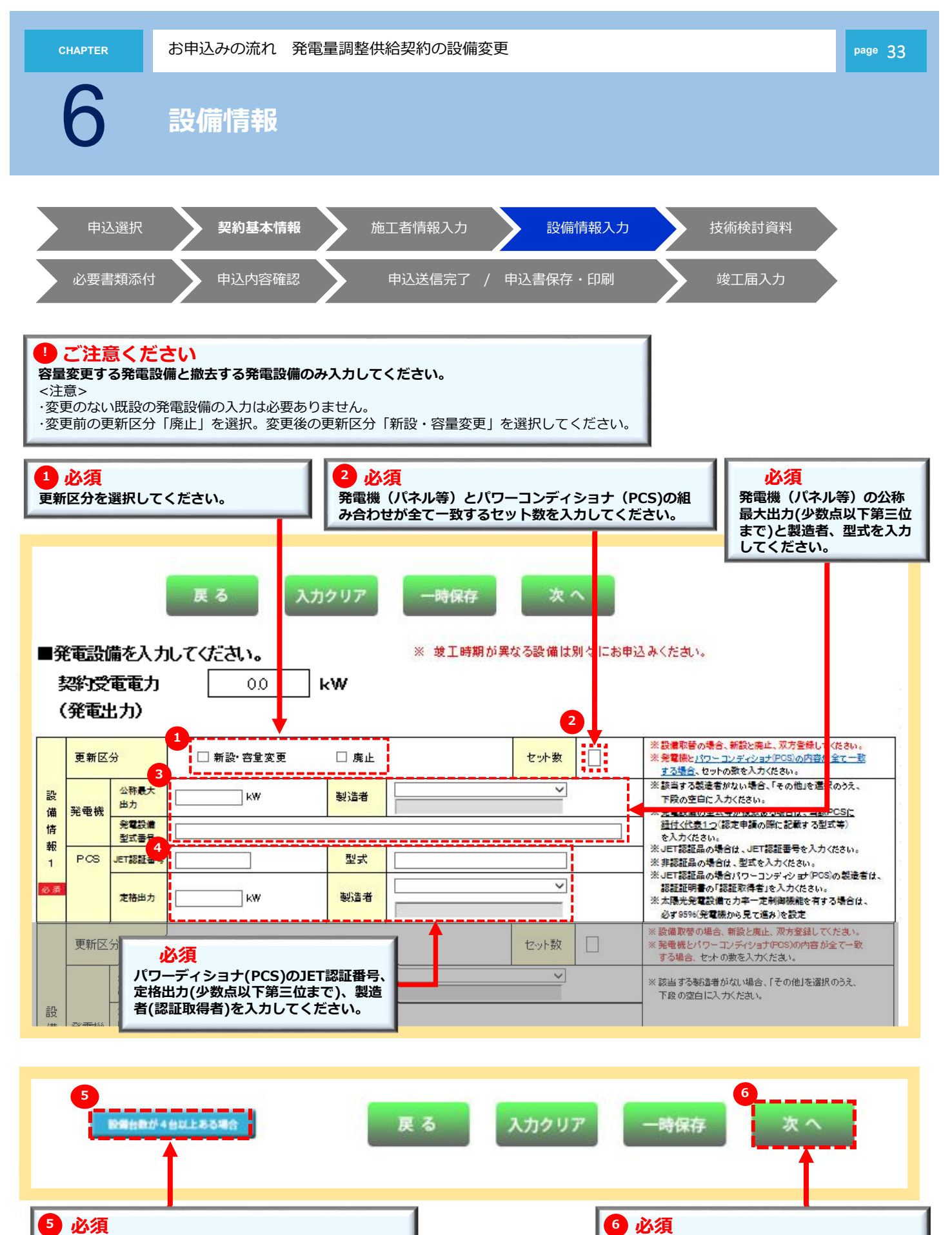

シ須 発電設備を4台以上設置する場合は「設備情報が4台以上 ある場合」を選択し、設備情報を登録してください。

● ひみ 入力内容を確認のうえ、「次へ」を選択してくだ さい。

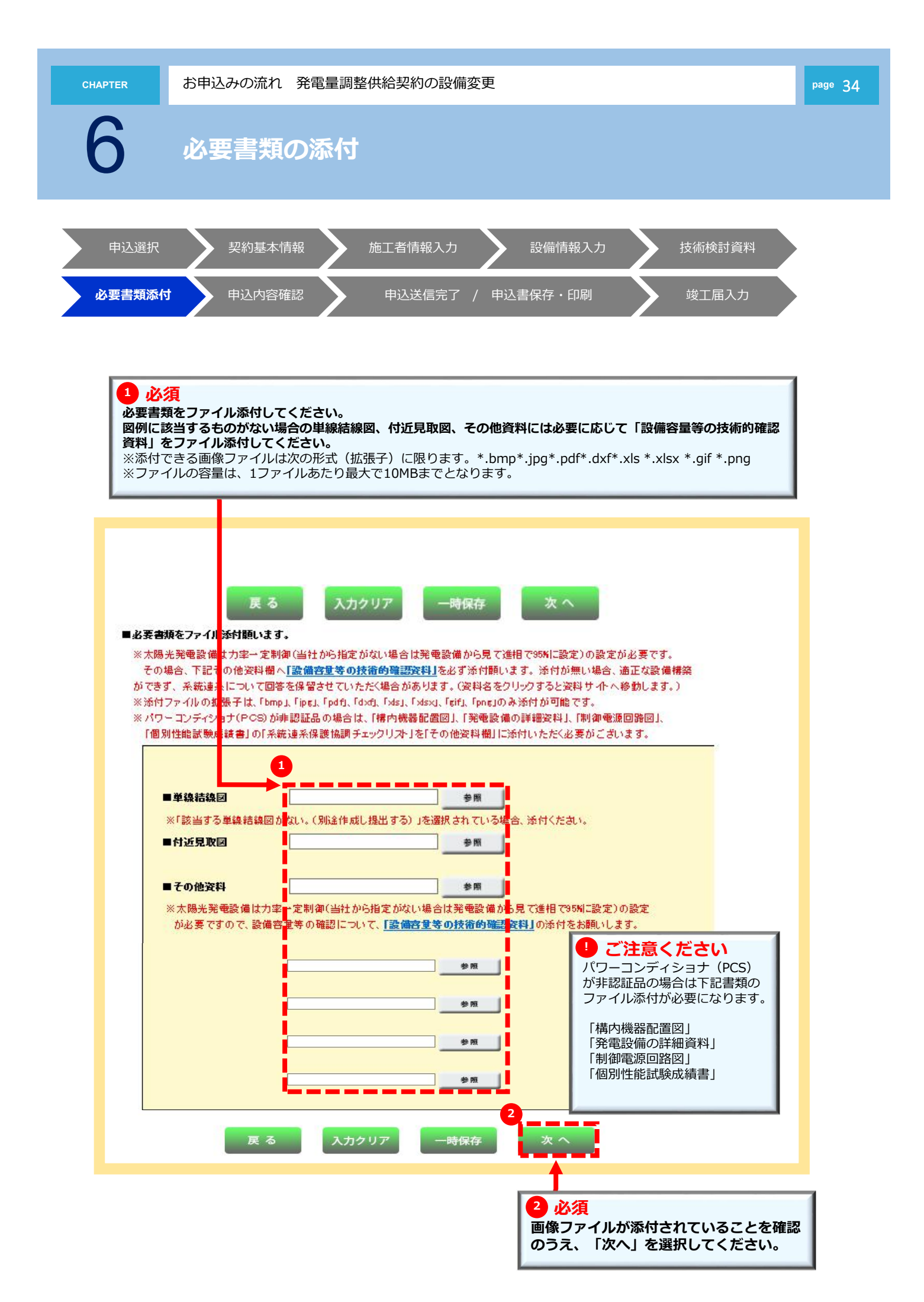

## お申込みの流れ

### 発電量調整供給契約(差分計量)の新設

※新設のお申込み方法と異なる箇所のみを抜粋しています。

なお、技術検討資料(屋内配線による電圧上昇の簡易計算書)入力画面は 省略されます。

| 申込選択              | >> | 36 |
|-------------------|----|----|
| 契約基本情報            |    | 14 |
| 施工者情報入力           | >> | 37 |
| 設備情報入力            |    | 20 |
| 技術検討資料            | >> | 40 |
| 必要書類添付            | >> | 41 |
| 申込内容確認            |    | 26 |
| 申込送信完了 / 申込書保存・印刷 |    | 27 |
| 竣工届入力             |    | 29 |

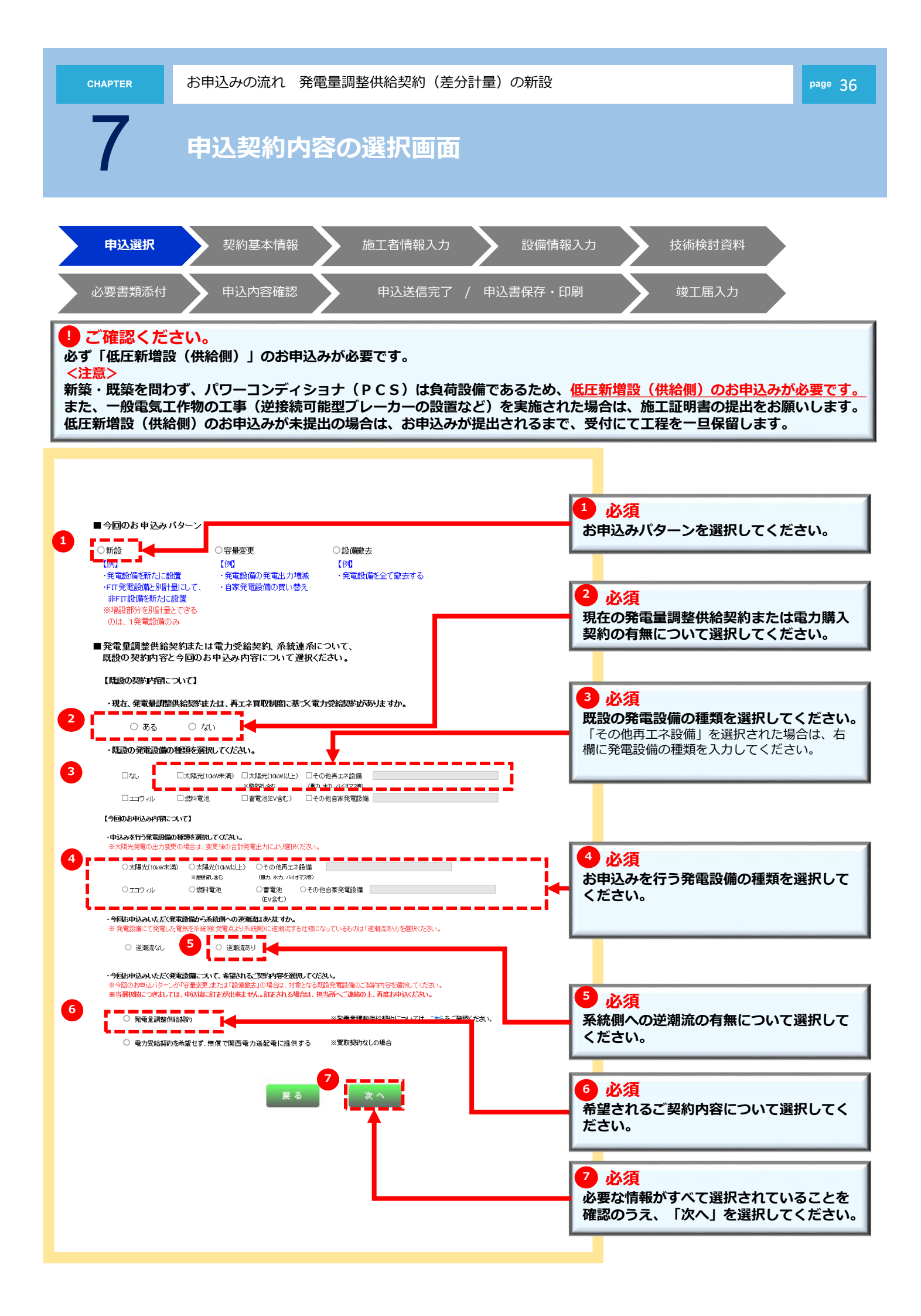

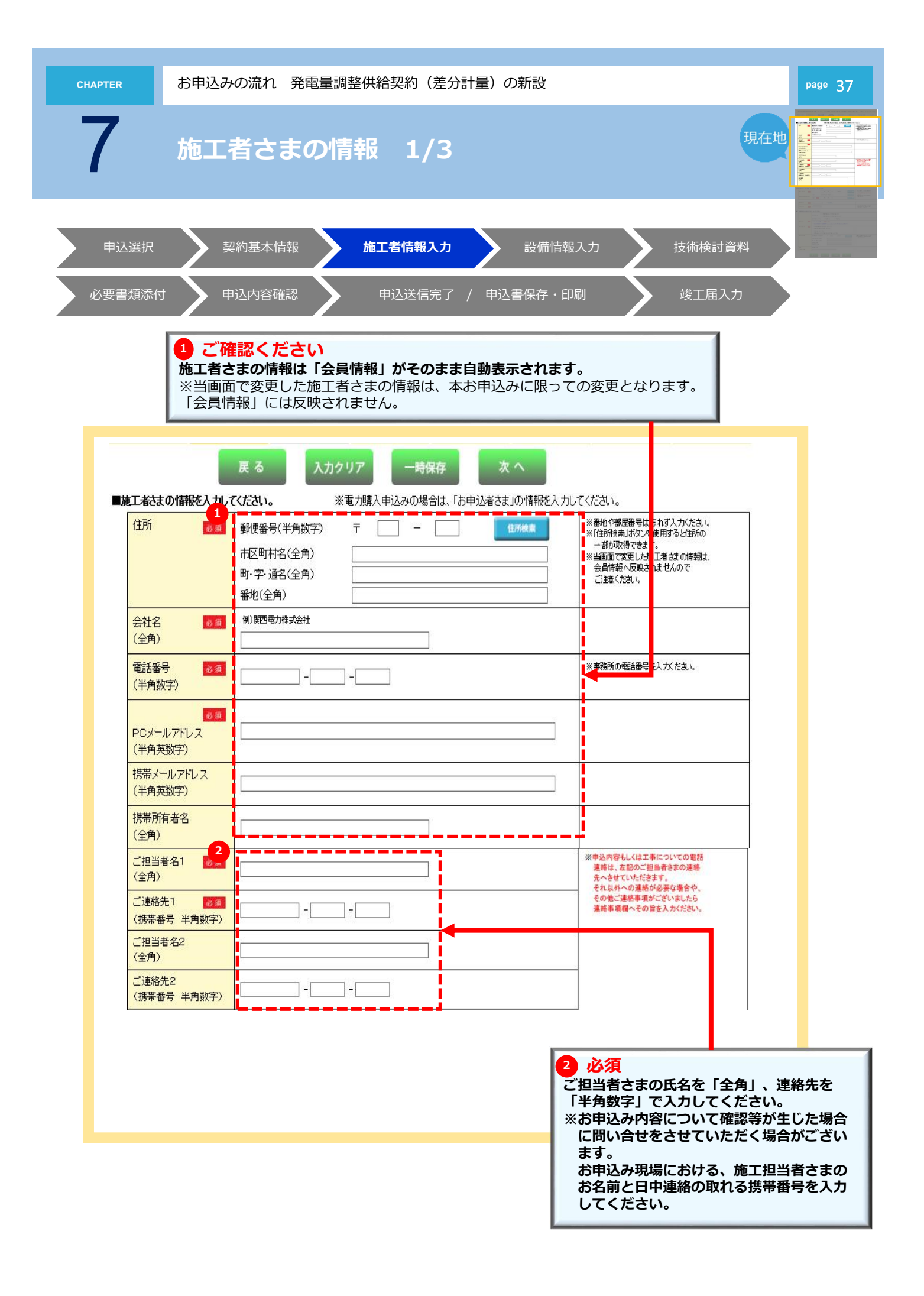

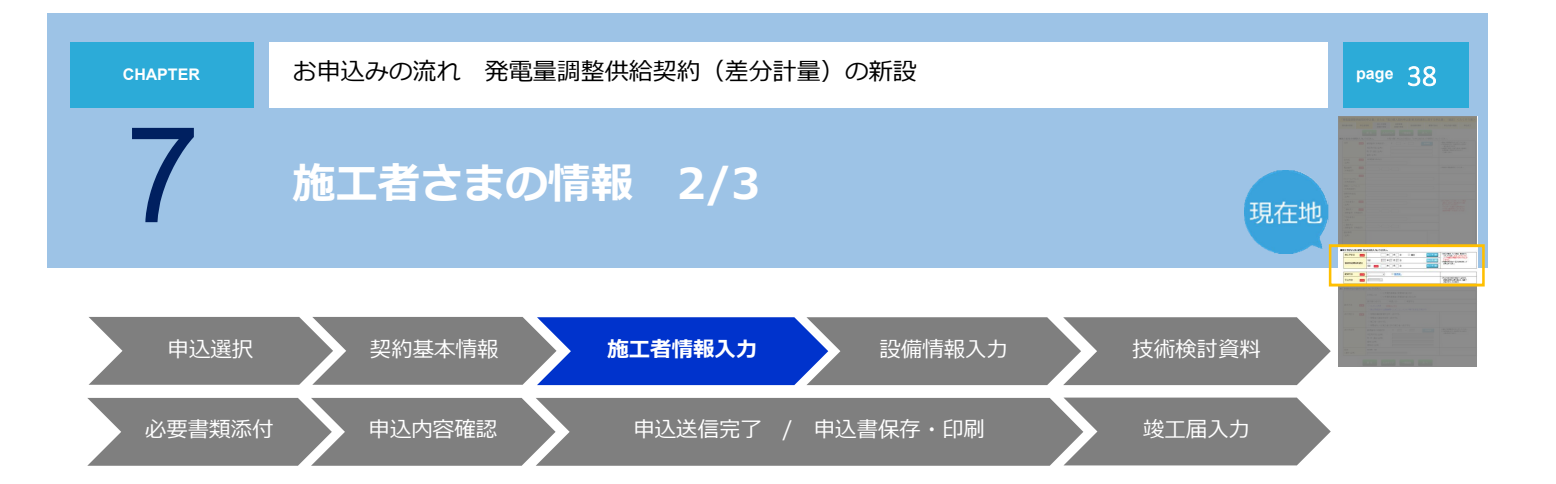

#### 1 必須

竣工予定日および接続供給開始希望日を入力してください。「カレンダー表示」をクリックすることによりカレンダーを 表示します。日付を選択すると年月日を自動編集します。

竣工予定日については、同時竣工以外はお申込み日より後日を入力してください。お申込みと同時竣工の場合は、申込年 月日を入力してください。接続供給開始希望日は、お申込み日より7営業日以降で選択してください。

一部の地域や場所(山間部、鉄道線路付近、国道沿い等)、工事費負担金のお支払い状況および工事状況や天候、年末や年度末等のお申込み集中により、接続供給開始希望日に工事が行えない場合がございますので、あらかじめご了承ください。

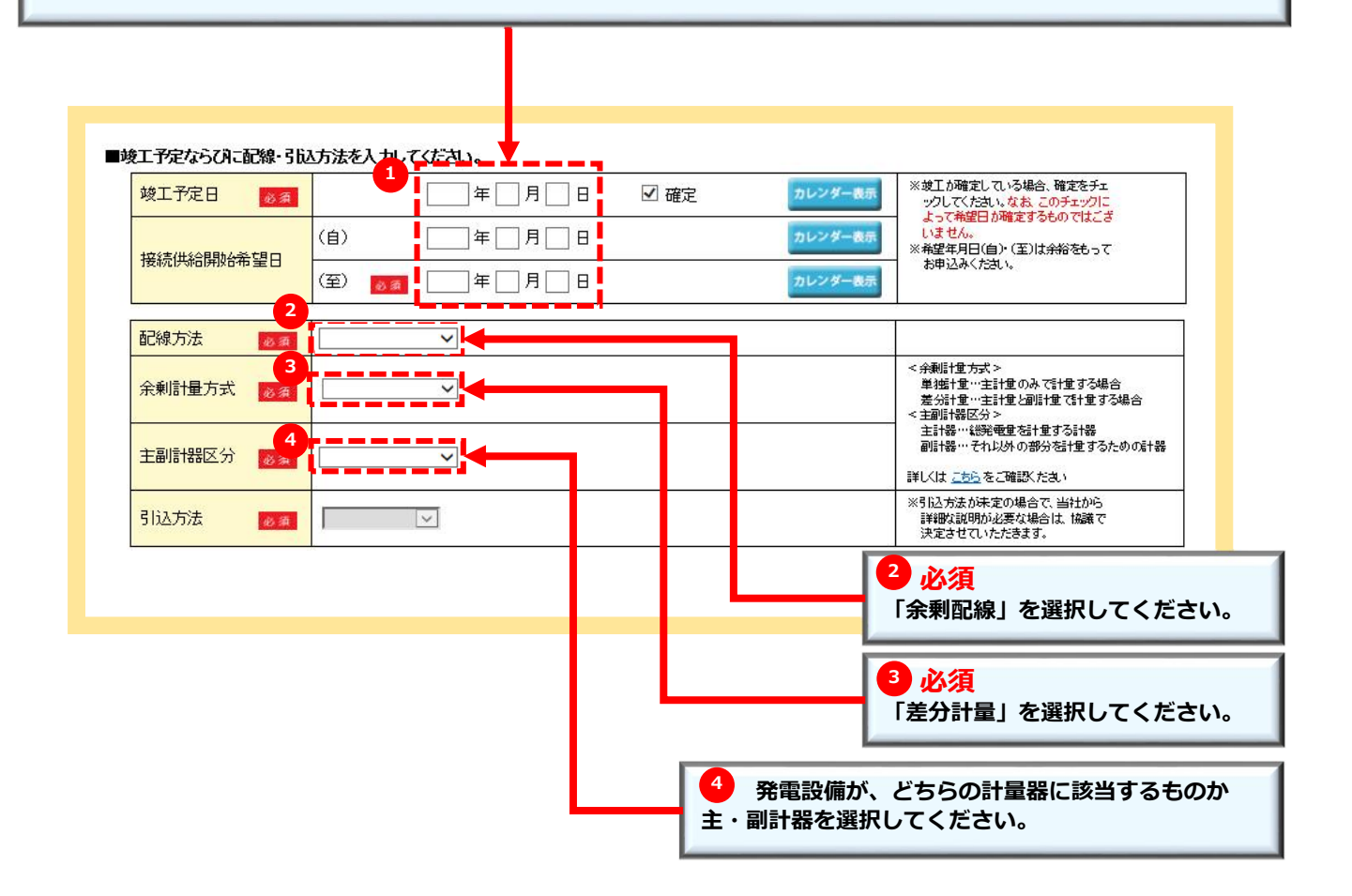

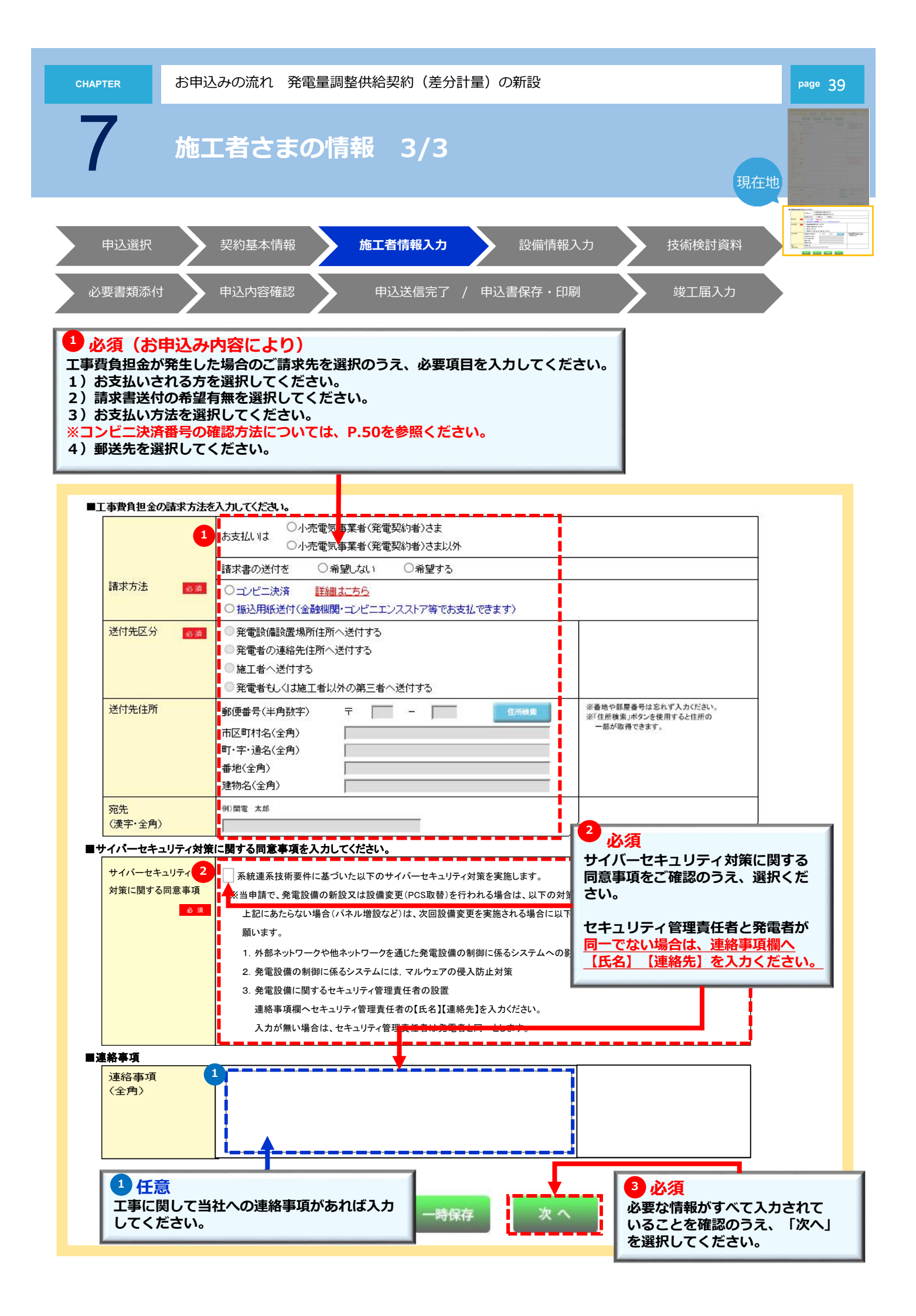

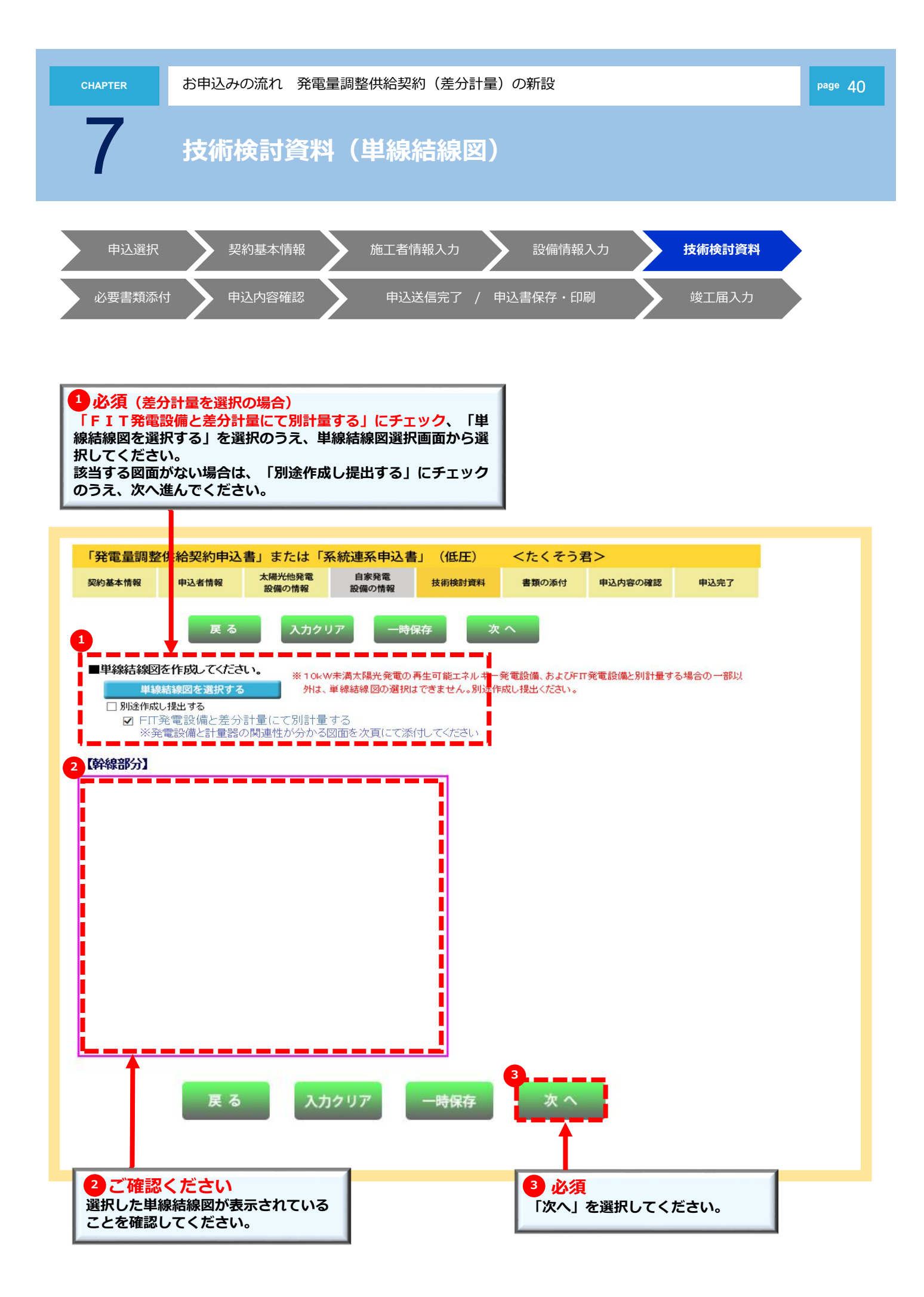

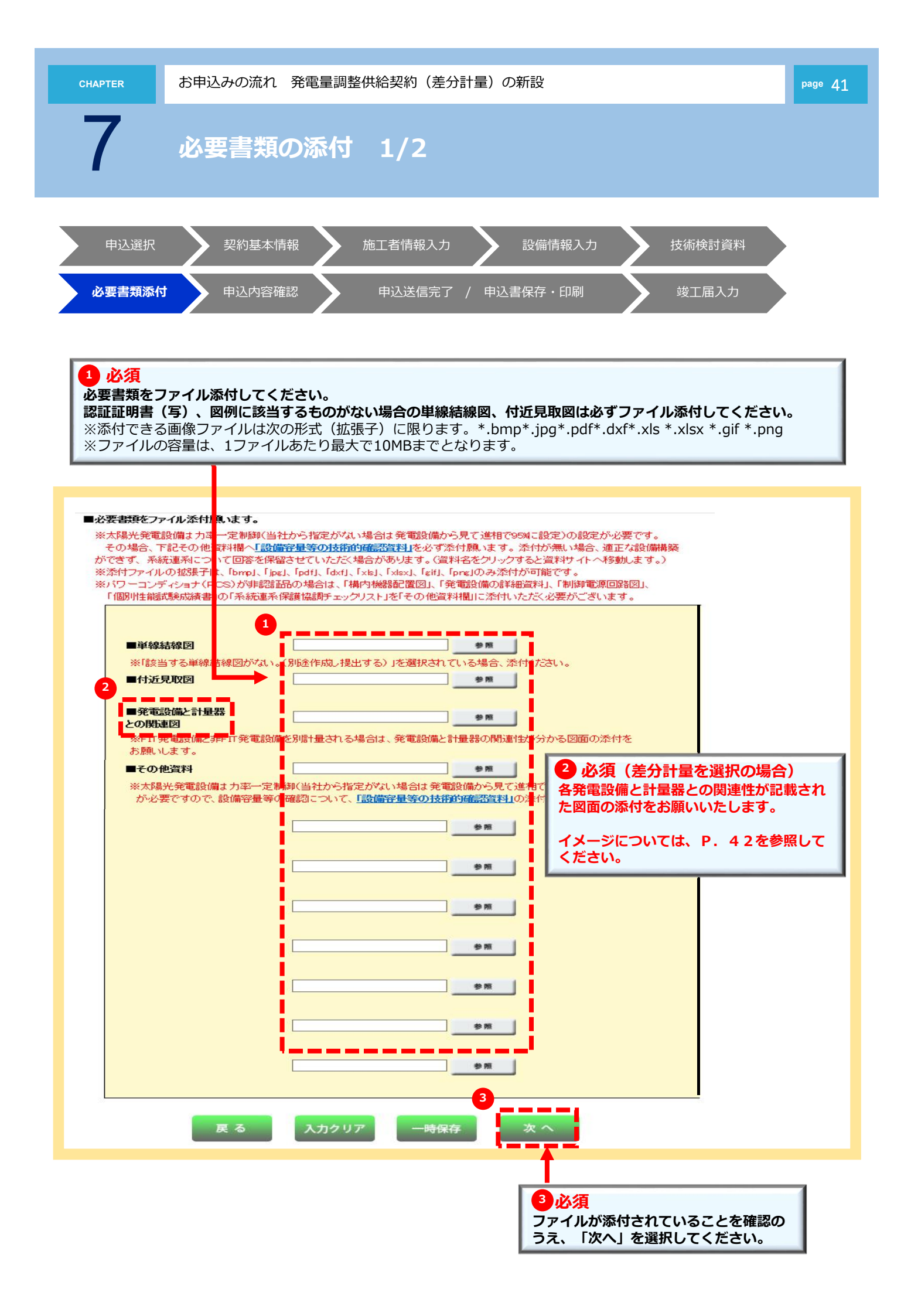

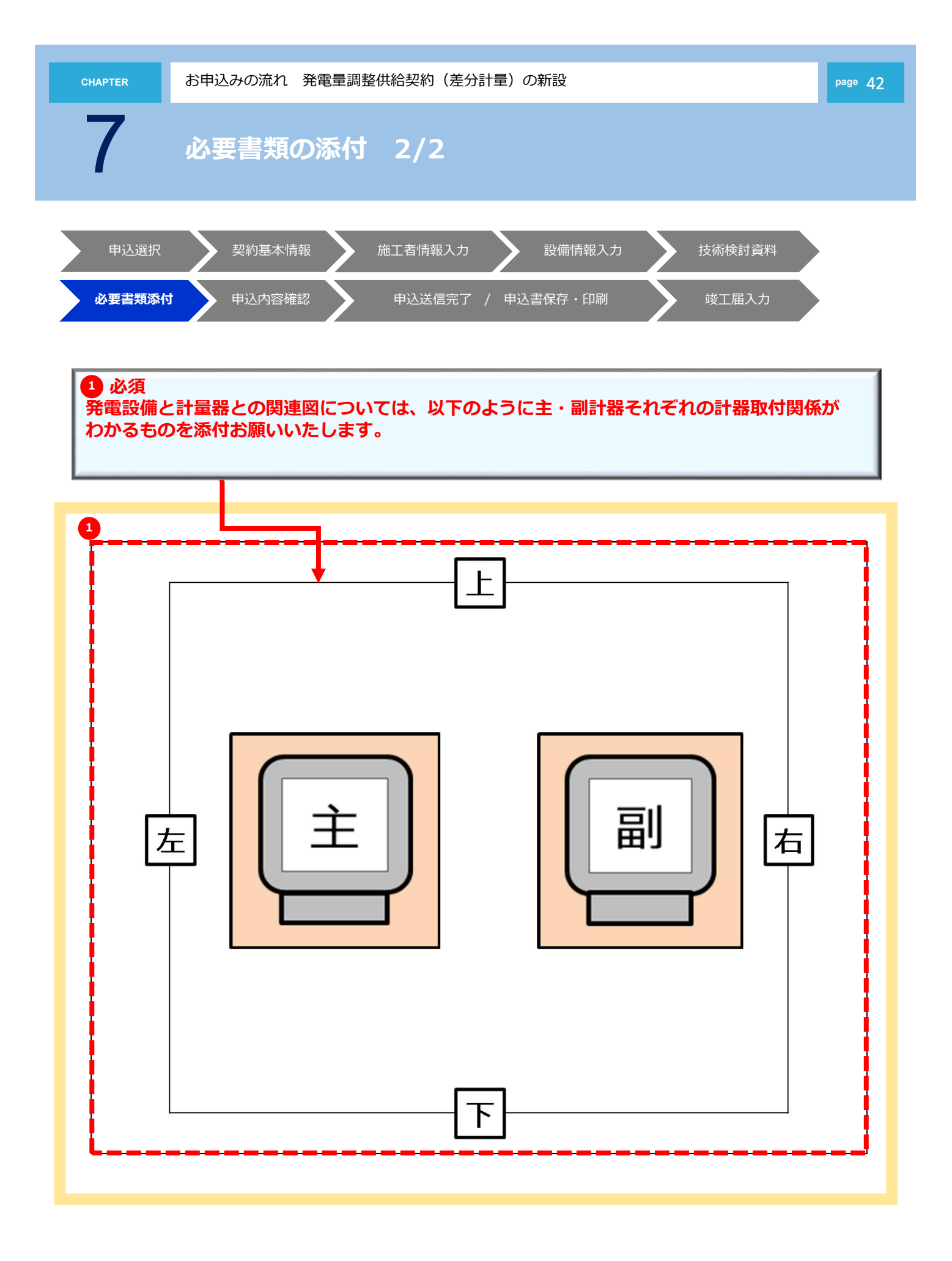

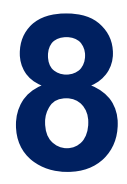

## お申込みの流れ 自家発電設備(逆潮流無)の新設

※新設のお申込み方法と異なる箇所のみを抜粋しています。 なお、技術検討資料(屋内配線による電圧上昇の簡易計算書)入力画面は 省略されます。

| 申込選択              | >> | 44 |
|-------------------|----|----|
| 契約基本情報            |    | 14 |
| 施工者情報入力           |    | 17 |
| 設備情報入力            |    | 20 |
| 技術検討資料            |    | 21 |
| 必要書類添付            |    | 25 |
| 申込内容確認            |    | 26 |
| 申込送信完了 / 申込書保存・印刷 |    | 27 |
| 竣工届入力             |    | 29 |

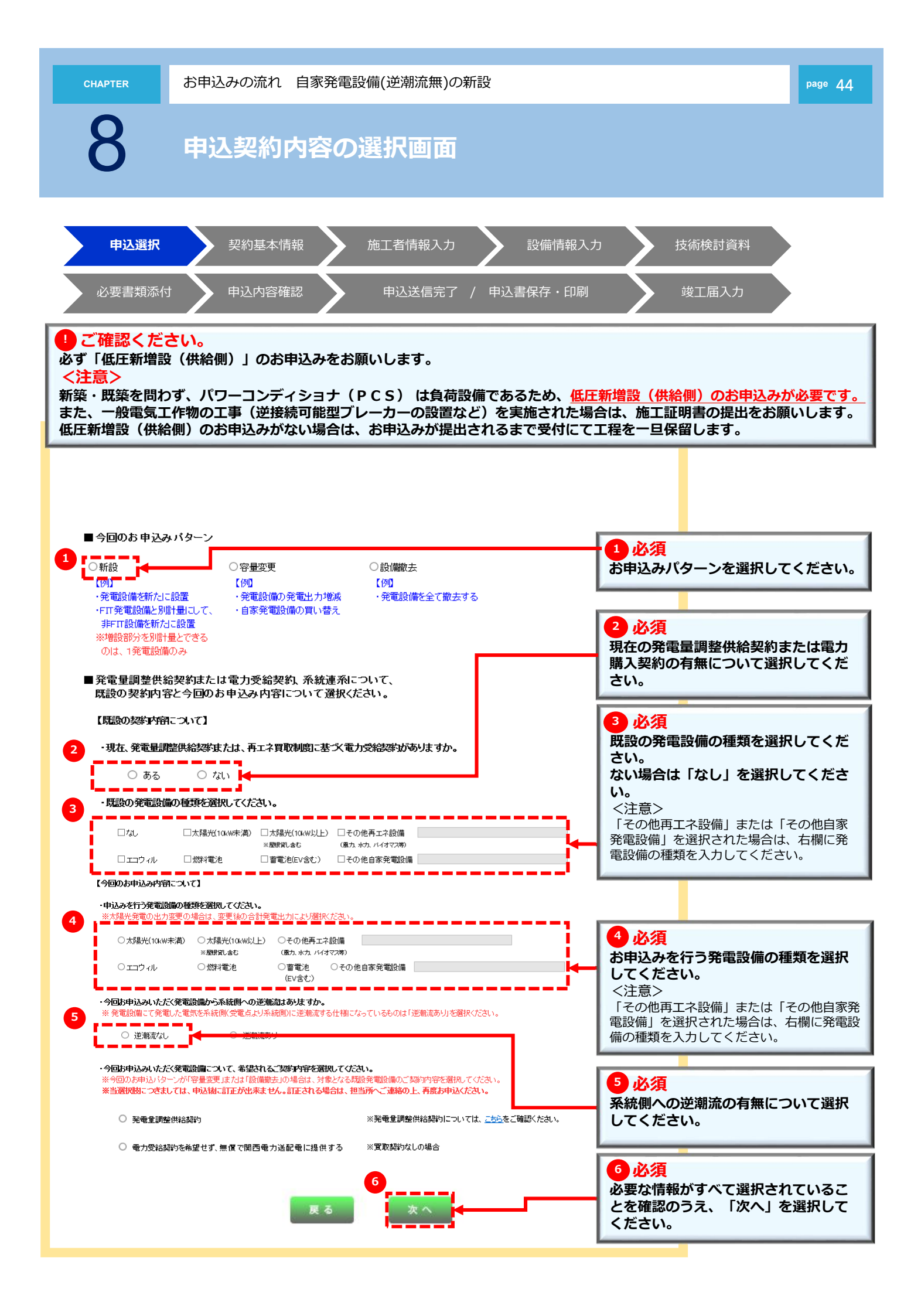

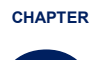

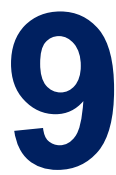

## お申込みの流れ 設備撤去

### 発電量調整供給契約(非FIT分)の廃止または、自家発電 設備の撤去

※新設のお申込み方法と異なる箇所のみを抜粋しています。
設備情報・技術検討資料の入力画面は省略されます。
必要書類添付画面に遷移しますが、ファイル添付は不要です。

| 申込選択              | $\rightarrow$ | 46 |
|-------------------|---------------|----|
| 契約基本情報            |               | 14 |
| 施工者情報入力           |               | 17 |
| 必要書類添付            |               | 25 |
| 申込内容確認            |               | 26 |
| 申込送信完了 / 申込書保存・印刷 |               | 27 |
| 竣工届入力             |               | 29 |

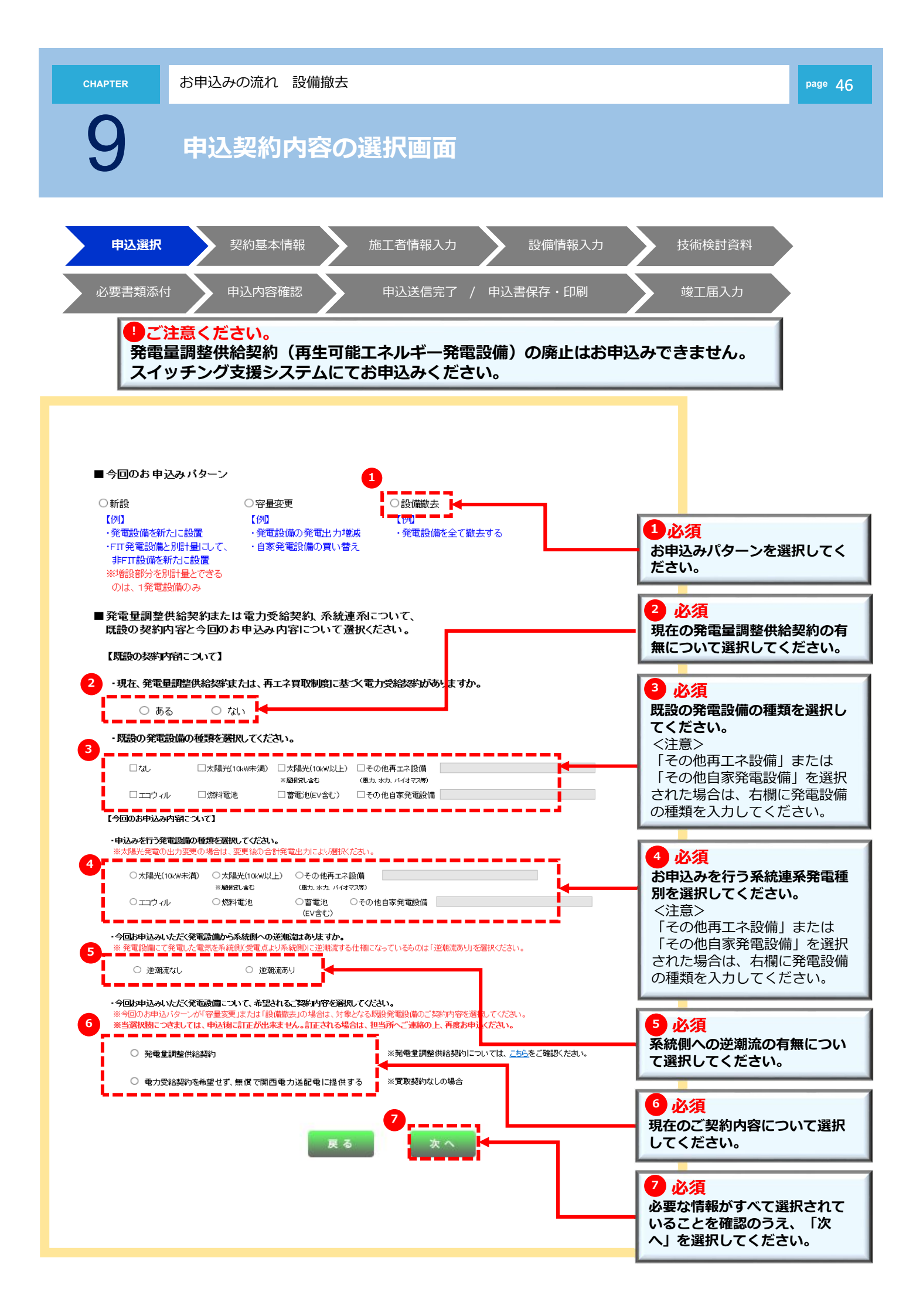

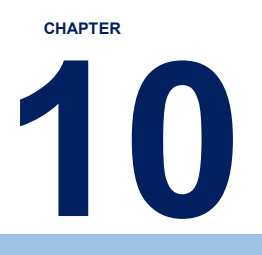

## 補足説明 工程情報の照会・お知らせ情報

補足説明

### 1. 工程情報照会・お知らせ情報 1/4

#### ご確認ください。

弊社より通知しております「お知らせ情報」で未読になっている対象がある場合、以下のとおり、インターネット申込画面に メッセージが表示されます。(お知らせ情報については、P.50を参照ください。)

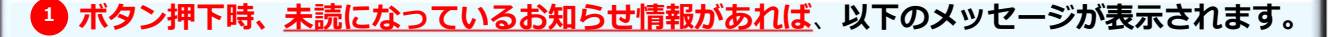

<表示メッセージ> 弊社からの「お知らせ情報」で、未読となっているものがございます。 確認のため、申込一覧画面へ移動しますか?

<u>「OK」ボタンを押下された場合は、【申込一覧画面】へ移行</u>します。(申込一覧画面についてはP.49を参照ください。)

「キャンセル」ボタン押下された場合は、通常どおり次画面へ移行します。

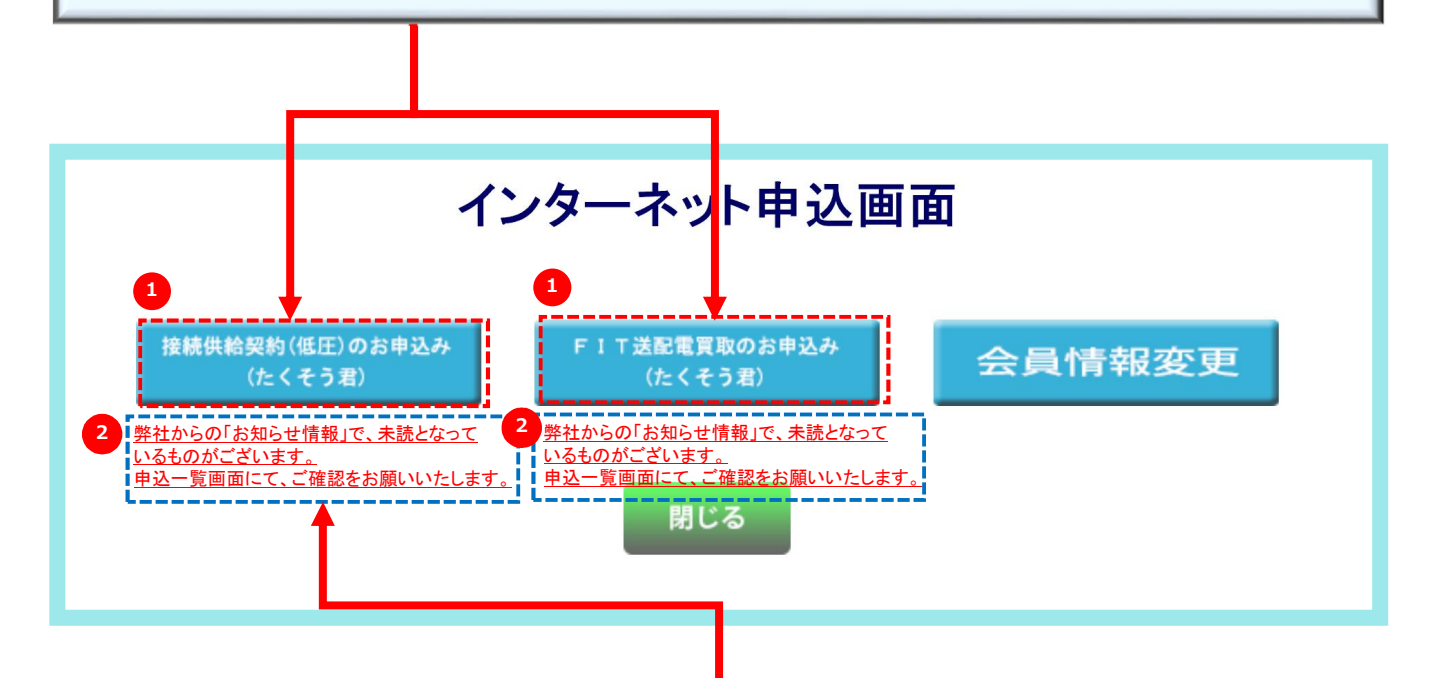

2 未読になっているお知らせ情報があれば、以下のメッセージが表示されます。

く表示メッセージ> 弊社からの「お知らせ情報」で、未読となっているものがございます。 申込一覧画面にて、ご確認をお願いいたします。

メッセージ部分を押下することで【申込一覧画面】へ移行します。(申込一覧画面についてはP.49を参照ください。)

### 工程情報の照会・お知らせ情報 1/3

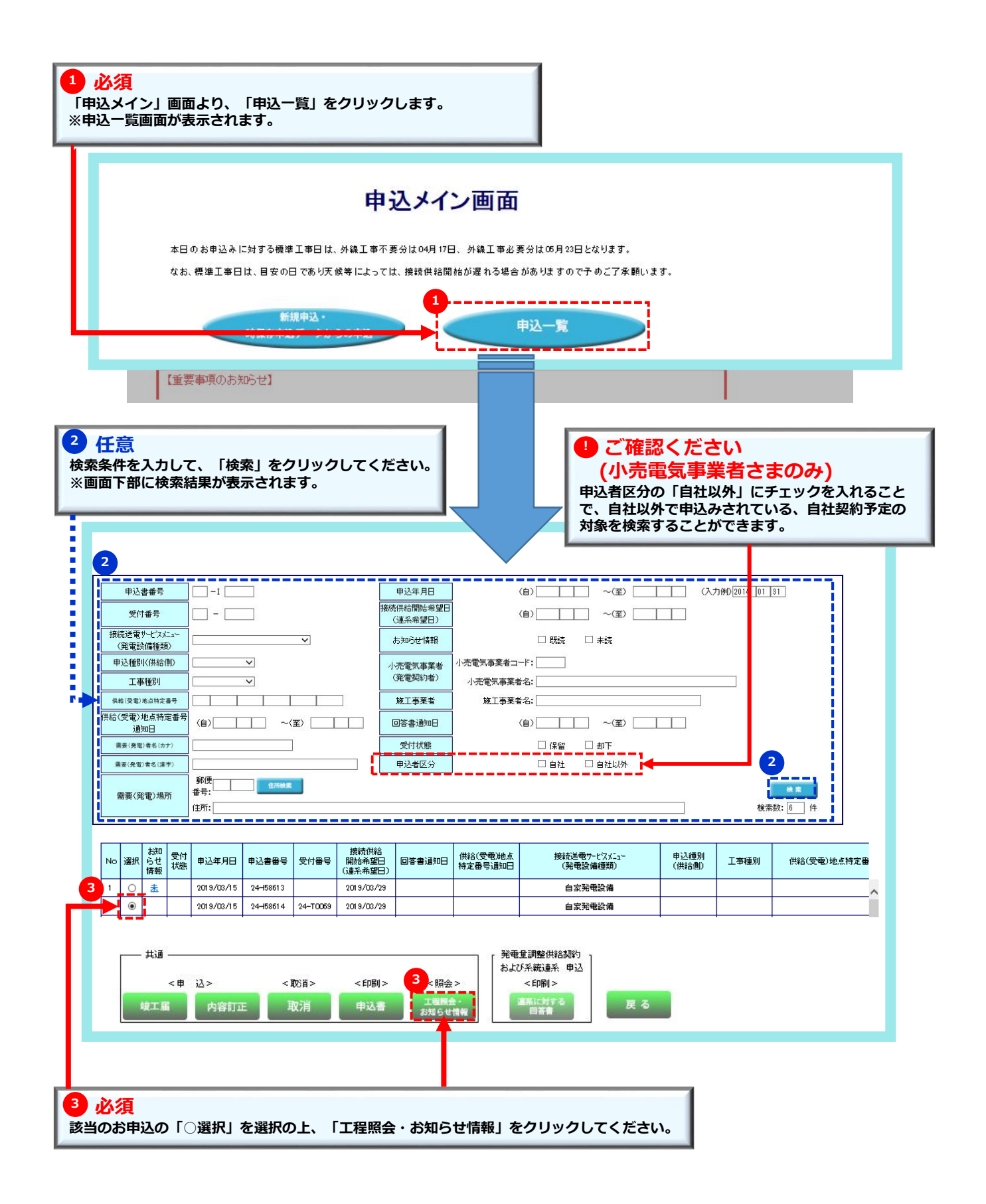

1) ご確認ください。

「設備撤去」以外のお申込みについて、各工程が完了した年月日を表示します。

**工程情報については当社にて登録後30分ごとに反映されます。** ※設備撤去…受付完了後「お知らせ情報」へ登録いたします。

### 工程情報の照会・お知らせ情報 2/3

※技術検討/受給承諾…技術検討完了までの間は「技術検討」と表示され、技術検討完了後に「受給承諾」と表示し

#### 「連系に対する回答書」が確認できます。確認方法は、P.52連系に対する回答書の確認方法を参照してください。 ※特定契約…発電量調整供給契約および自家発電設備(逆潮流無/無償逆潮流)のお申込みの場合は、表示されません。 ※供給(受電)地点番号…発電量調整供給契約(新設)のすべての工程が完了した後に受電地点特定番号を表示いたしま す。 表示の確認は、申込一覧画面の「供給(受電)地点特定番号通知日」の検索機能をご活用ください。 工程情報の照会 申込書番号 : 61-I00007 2 任意 受付番号 ٠ 小売電気事業者(発電契約者)さま、また 需要(発電)者名: テスト2-01 は 電気工事店さまから当社へ工事に関する 需要(発電)場所: 大津市 連絡事項を登録できます。 大石 中 5丁目 1)お知らせ情報を入力してください。 2)事業者名および登録者氏名を入力してください。 3)「登録」ボタンを選択してください。 : ホウカタニ 引込柱 039N04 \_ \_ \_ \_ \_ \_ \_ \_ 受 付 工事费情報 技術検討 工事要要否 特定契约 請求金額 外線工事 コンビニ決済情報 竣 I 決済番号 接続供給 電話番号 接続供給希望 2018/06/25 ---領収書名義 供給(受電)地点番号 2 お知らせ情報 事業者名 H3006運用テスト工事店ユーザ01 登録者氏名 📘 3 登録者 お知らせ情報 関西電力確認 登録日 No 001 17/04/13 テスト 関西電力送配電 登 经 ネットワークサービスセンター 関電 太郎 U Æ 3) ご確認ください 1)当社からのお知らせ情報が確認できます。 削除 2) ②で登録した、お知らせ情報の確認・訂正・削除ができます。 ※ 工程の情報については当社にて更新後、30分ごとに反映されます。 戻る (お知らせ情報については、随時更新されます) ※ 天候等の諸事情により、工事が遅れる場合もございます。 ※ 臨時電灯(電力)のお申し込みについては、ご入金状況等により工事が遅れる場合もございます。

### リコンビニ決済番号について

工事費負担金の支払方法(P.20参照)で「コンビニ決済」を選択した場合、コンビニエンスストア店頭端末にて、 利用いただく際に必要となる以下の情報が表示されます。 (当社にて登録後30分ごとに反映されます。) ※決済番号…6桁または11桁の決済番号が表示されます。 ※電話番号…たくそう君に登録いただいた電気工事会社さまの代表電話番号(全桁)が表示されます。 ※領収書名義…お支払時の領収書名義が表示されます。

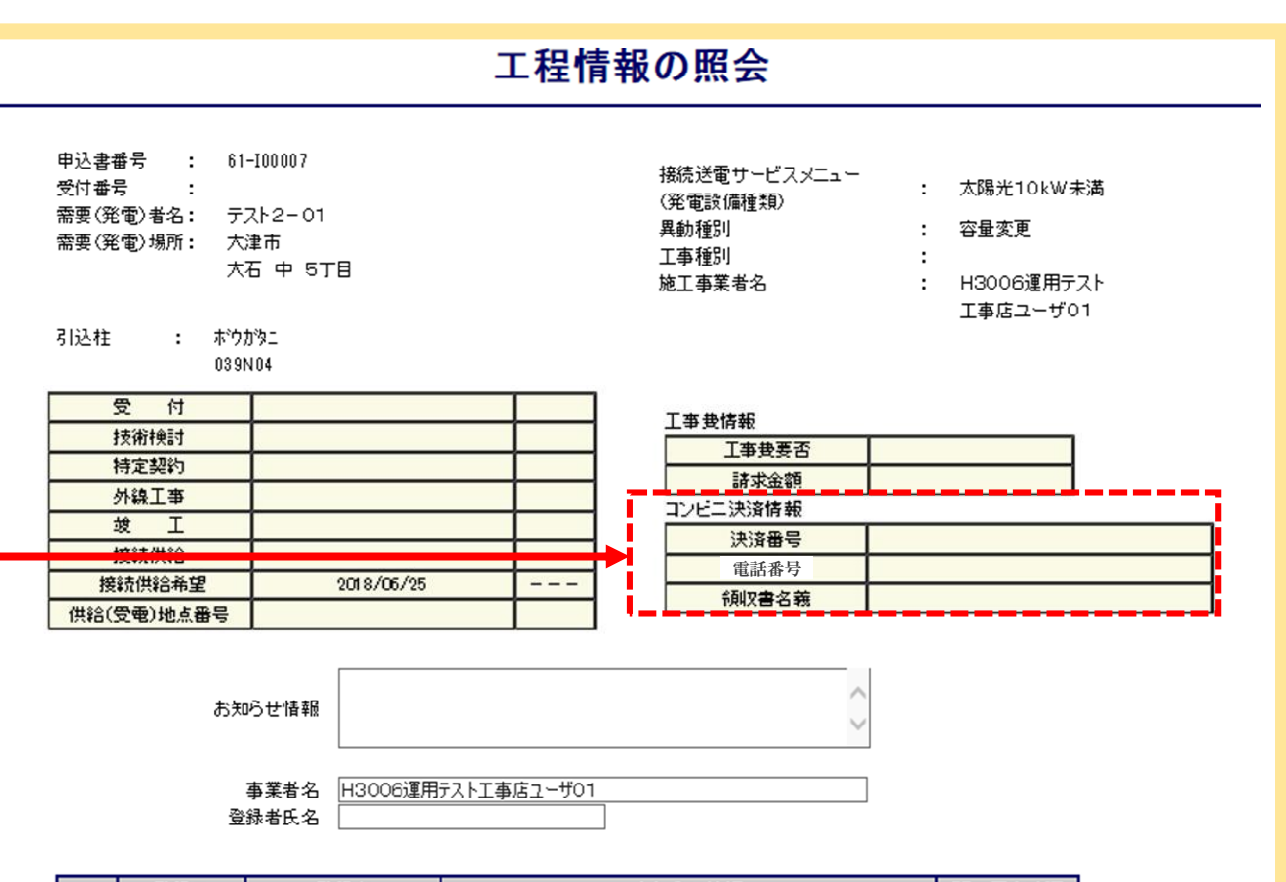

| 001 17704713 関西電力送配電 テスト<br>ネットワークサービスセンター<br>関電 太郎 | 2 4 |
|-----------------------------------------------------|-----|

訂正

削除

戻る

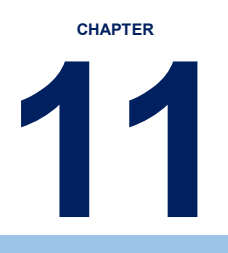

## 補足説明 連系に対する回答書の確認方法

page 53

### 連系に対する回答書の確認方法

### 🕛 ご確認ください

#### 技術検討完了後に「連系に対する回答書」が確認できます。

技術検討完了の確認については、P.49工程情報の照会・お知らせ情報2/3を参照してください。

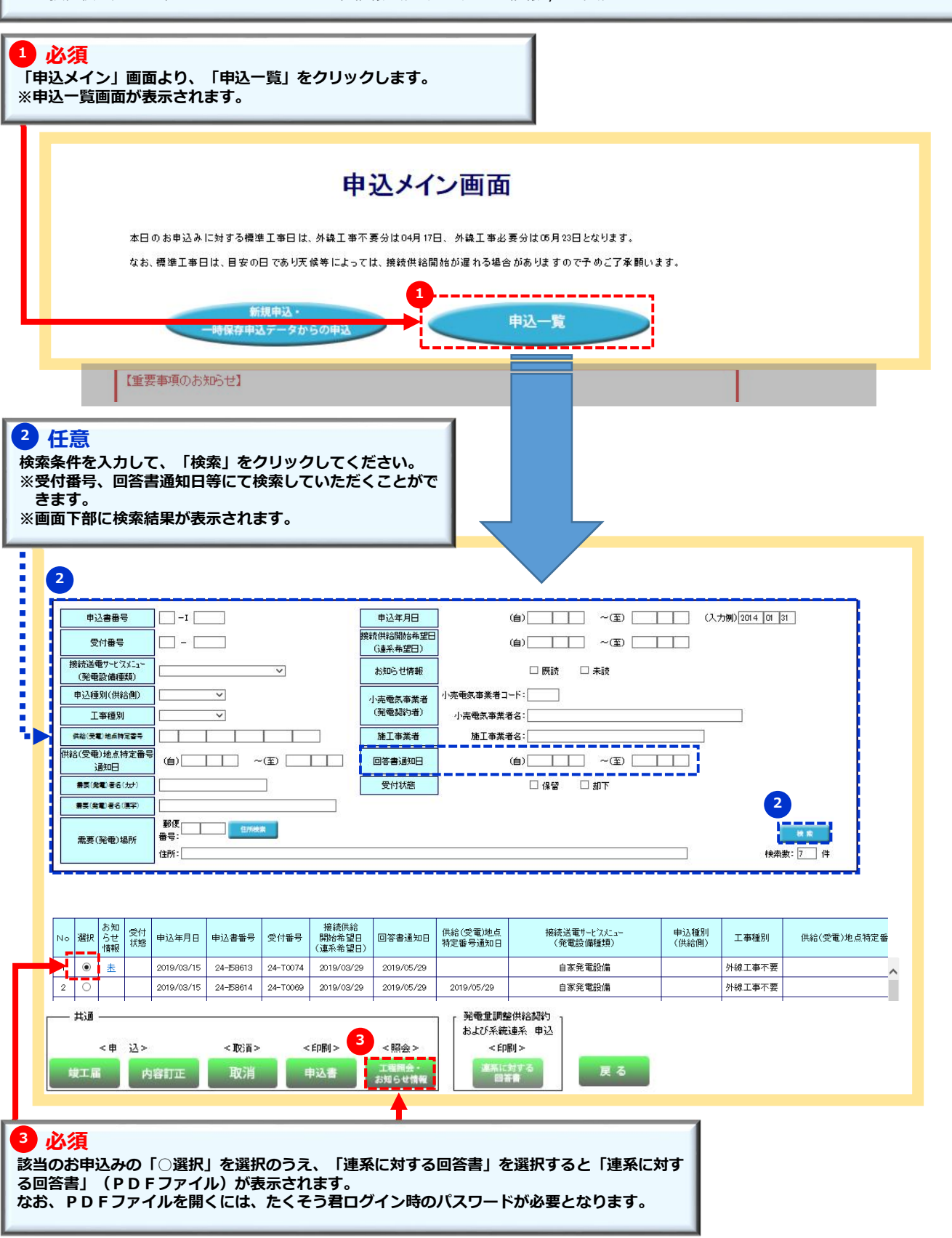

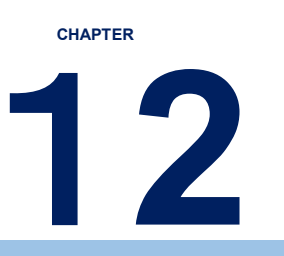

## 補足説明 入力時の注意点 申込内容の一時保存について

## 12 入力時の注意点・申込内容の一時保存について

#### 重要【入力時の注意点】

ブラウザの「戻る」「進む」「更新」は使用しないでください。正常に処理が行われない場合があります。
 席を離れるとき等60分以上入力せずに放置した場合、通信エラーとなりそれまでの入力内容は消去されます。
 長時間入力しないときは必要に応じて一時保存していただきますようお願いします。

#### 重要【一時保存データについて】

- 1)本システムでは複数の申込データを同時に、一時保存できません。(1件のみ)
- 2)過去の一時保存データが残っていると、新たな申込データの一時保存ができません。

※既存一時保存データが優先されます。従って、不要な受付途中の一時保存データは再開および削除してください。

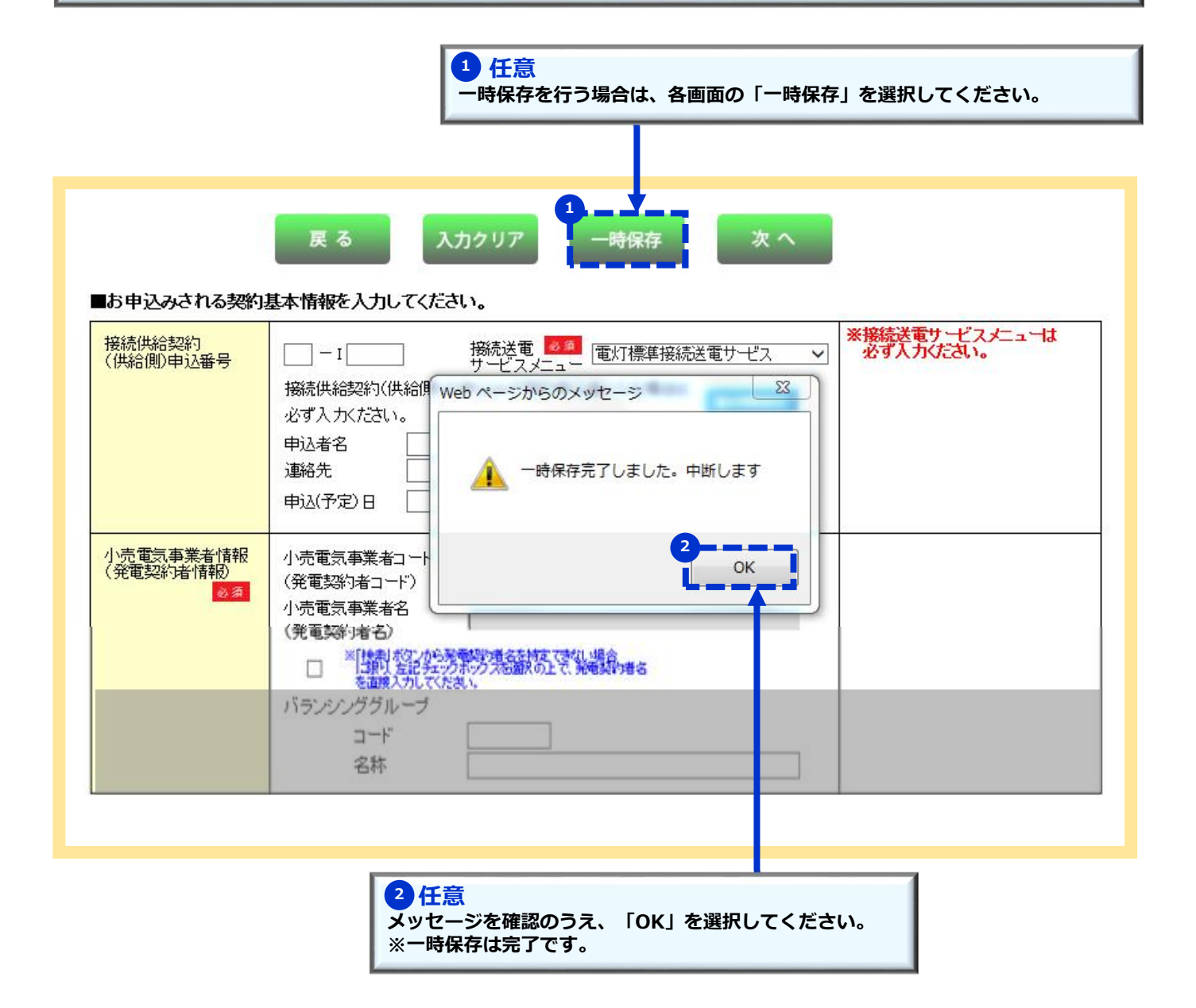

12

page 56

### 一時保存データ確認方法および、再開・削除方法

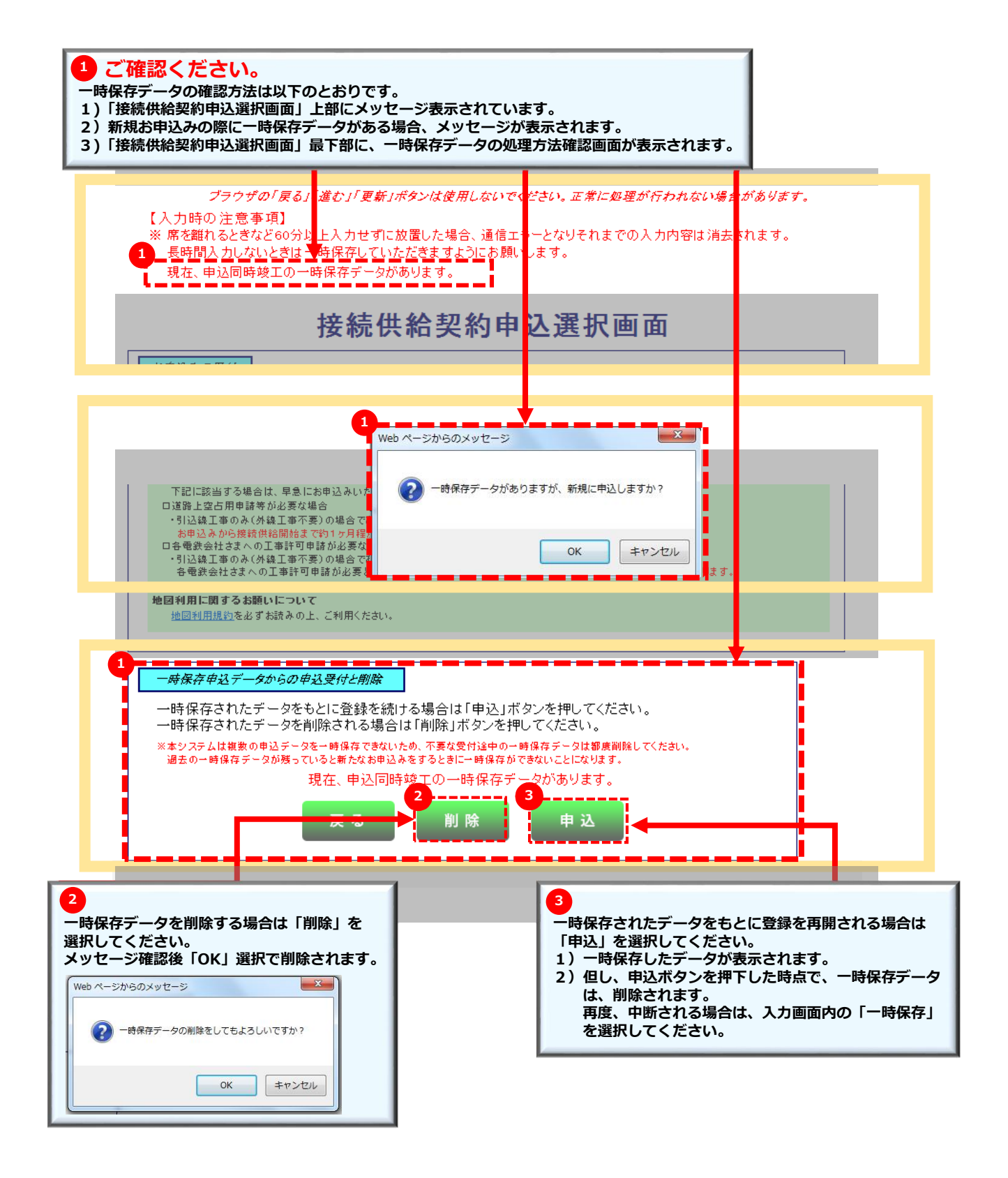